## I. How to access VB24 Business

1. If we have electronic signature certificates, we open the Internet Explorer browser and visit the website www.victoriabank.md or vb.md.

Once the link to VB24 Business has been accessed, we select the certificate. As a result, a window will appear as in the picture below.

To get into the system, you need to take the following steps:

a) Select the language for the program interface from the "Choose Language". The system stores the last language setting. If you want to save your login and language – mark the cell "Remember". The system will remember the last login entered.

b) Enter the Customer Identifier (login and password) provided in the envelope received from the Bank. The user login is entered in the marked cell with the name "User name". The user password is entered into the cell marked "Password". The password must be entered exactly as it appears in the envelope issued by the Bank (the envelope must be kept).

c) Press the button marked "Log in".

|                                                                                                    | Nume utilizator                            |  |
|----------------------------------------------------------------------------------------------------|--------------------------------------------|--|
|                                                                                                    | L6A1-0007                                  |  |
|                                                                                                    | Parola                                     |  |
|                                                                                                    |                                            |  |
| the state                                                                                                    | Alege limba                                |  |
| and the second second s | Româna 👻                                   |  |
| 12 32                                                                                                    |                                            |  |
| Contract of                                                                                                    | Retine                                     |  |
| and the second                                                                                                    | Logheaza                                   |  |
|                                                                                                    |                                            |  |
|                                                                                                    | KIN AND AND AND AND AND AND AND AND AND AN |  |
|                                                                                                    |                                            |  |
|                                                                                                    | CREDITE                                    |  |

After the "Log in" button is launched, the following picture will appear:

| VE24 Business                                                                       |      |
|-------------------------------------------------------------------------------------|------|
|                                                                                     |      |
| Pasta                                                                               |      |
| Alege Imiza                                                                         |      |
| Dorrid La 🗸                                                                         |      |
| Asteptati. Merge procesarea                                                         |      |
|                                                                                     |      |
| CREDITE<br>RAPIDE AGRI                                                              |      |
| 2019, B.C. "Victoriabank" S.A. Support +373 (22) 7858<br>termeni de utilizare   FAQ | 5878 |
|                                                                                     |      |

If everything has been entered correctly within a few seconds after accessing the button, the VB24 Business main page will open.

2. In another case where you do not have electronic signature certificates, but you have a mobile signature, open any other browser, and visit the site www.victoriabank.md or vb.md. Once the VB24 Business link has been accessed, a window will appear where the login and user password will be entered.

The following message will then appear on your mobile phone:

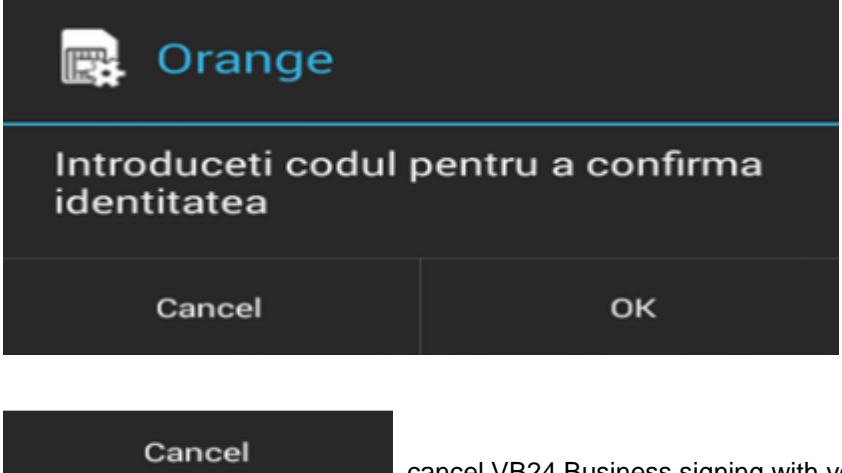

cancel VB24 Business signing with your mobile signature.

ок

this action indicates that you want to confirm your identity by a code that you know

only when you sign the contract for the mobile signature with the chosen mobile operator (Moldcell, Orange), as shown below.

| + 🗷 🕅        | 📣 🕲 3G.II      | G <b>.,   </b> 94% ( | <b>D</b> 13:19 |
|--------------|----------------|----------------------|----------------|
| SIM1 Toolkit |                |                      |                |
|              | PIN semr       | nătură:              |                |
| 4 - 8 Digits | (0-9, *, #, +) |                      | ,              |
|              | ок             | c                    |                |
|              |                |                      |                |
| 1            | 2 ABC          | 3 DEF                | _              |
| <b>4</b> GHI | 5 JKL          | 6 MNO                |                |
| 7 PRQS       | <b>8</b> TUV   | 9 wxyz               | ×              |
| * #          | 0 +            |                      |                |

If everything has been entered correctly within a few seconds after accessing the button, the VB24 Business main page will open.

| Ajutor                            |                 | VI        | ctoric   | abank             | ®<br>Grupul<br>Banca Transilvania | Utilizator: Test<br>Functia: TEST SRL | $\bigcirc   \rightarrow \text{Iesire}$ |  |  |
|-----------------------------------|-----------------|-----------|----------|-------------------|-----------------------------------|---------------------------------------|----------------------------------------|--|--|
| Pagina de start                   | Document<br>nou | Documente | Rapoarte | Import/<br>Export | Setari                            | Directoare                            | Ratele                                 |  |  |
| CONTURILE MELE                    |                 |           | Bine     | e ati venit!      |                                   |                                       |                                        |  |  |
| MD91VI000002224000000MDL 0.00 MDL |                 |           |          |                   |                                   |                                       |                                        |  |  |
| EUR MD43VI                        | 0000000222400   | 0000 0EUR |          |                   |                                   |                                       | 0.00 EUR                               |  |  |

# II. How to make a payment in national currency

To make a Payment Order in MDL, you must:Go to the top bar in the "New Document" section of the "Payment Order" option (see below):

| (Ì) Ajutor        |                                          | ViC                         | toriat                             | bank              | 9<br>Grupul<br>Banca Transilvania | Utilizator: <b>Test</b><br>Functia: <b>TEST SRL</b> | $\bigcirc   \rightarrow \text{Iesire}$ |  |  |
|-------------------|------------------------------------------|-----------------------------|------------------------------------|-------------------|-----------------------------------|-----------------------------------------------------|----------------------------------------|--|--|
| Pagina de start   | Document<br>nou                          | Documente                   | Rapoarte                           | Import/<br>Export | Setari                            | Directoare                                          | Ratele                                 |  |  |
| Ordin<br>de plata | Ordin de plata<br>intrabancara in valuta | Ordin de<br>plata in valuta | Cerere de<br>conversiune a valutei | Cards Payment     |                                   |                                                     |                                        |  |  |
|                   |                                          |                             |                                    |                   |                                   |                                                     |                                        |  |  |
| Bine ati venit!   |                                          |                             |                                    |                   |                                   |                                                     |                                        |  |  |
| CONTURILE MELE    |                                          |                             |                                    |                   |                                   |                                                     |                                        |  |  |
| MDL               |                                          |                             |                                    |                   |                                   |                                                     | 0.00 MDL                               |  |  |
| EUR               |                                          |                             |                                    |                   |                                   |                                                     | 0.00 EUR                               |  |  |

## Ordin de plata

| NUMARUL:                |   | DATA DEN DOCUMENT;                        | CODUL TRANZACTIES:        |               |
|-------------------------|---|-------------------------------------------|---------------------------|---------------|
| 1286                    |   | 24/12/2018                                | 001 Transferurile ordinar | e de credit 🔽 |
| 9.MA                    |   | DECUTAT:                                  | PRODRETATE:               |               |
| 100.00                  |   | 24/12/2018                                | Normal                    | ~             |
| PLATITOR                |   |                                           |                           |               |
| CODUL BANCE             |   | BANCA PLATITOARE:                         |                           |               |
| VICBMD2X416             |   | B.C. "VICTORIABANK"S.A. fil.nr.3 Chisinau |                           |               |
| cover:                  | _ | NUMELE PLATITORULUE:                      |                           |               |
| MD50VI22510000000001MDL |   | (R) TEST SA                               |                           |               |
|                         | _ |                                           |                           |               |
| COD RISCAL:             |   |                                           |                           |               |
| 100000005867            |   |                                           |                           |               |
|                         |   |                                           |                           |               |
| BENEFICIAR              |   |                                           |                           |               |
| CODUL BANCE:            |   | BANCA BENEFICIARA:                        |                           |               |
| VICBMD2X                |   | B.C. "VICTORIABANK"S.A.                   |                           |               |
| CONT:                   |   | NUMELE BENEFICIARULUE:                    |                           |               |
| MD04V100000022500003MDL |   | (R) TEST ICS                              |                           |               |
|                         |   |                                           |                           |               |
| coo risca:              |   |                                           |                           |               |
| 100000043319            |   |                                           |                           |               |
| V07 (m)-                |   |                                           |                           |               |
| 20                      |   |                                           |                           | Include TVA   |
| DESTINATIA PLATIE:      |   |                                           |                           |               |
| achitare marfa          |   |                                           |                           |               |
|                         |   |                                           |                           |               |
|                         |   |                                           |                           |               |
| Creeaza                 |   |                                           |                           |               |

# Fill in the form that appears in the new window with the information you need in the following way:

- a. In the "Order number" field, specify the document number;
- b. In the "Amount" field, enter the amount of money to be transferred;
- c. In the "Date of the document" field, indicate the date of issue of the payment order;
- d. In the "Date of execution" field, indicate the date of execution of the payment order;
- e. In the "Transaction code" field, select the transaction code from the nomenclature:
  - 001 in the case of ordinary transfer;
    - 101 in the case of budget transfers.
- f. In the "Priority" field select the transfer mode "Normal" or "Urgent", as required;
- g. In the "Beneficiary" section enter the beneficiary's data. The beneficiary bank code can be entered either completely or just the last three digits of the code (for example, 319). In the Account field, enter the beneficiary's IBAN.
- h. If you initiate a payment order to the budget related to the activity of your own subdivisions, under the heading "Subdivision Code" indicate the code of the Payer subdivision consisting of 4 symbols;
- i. In the "Destination of payment" field, indicate what the payment is made for. After completing the "Payment Destination" heading, when calculating and entering your VAT quota, go to the "Include VAT" button. If necessary, you can change the VAT rate.

# Ordin de plata

| NUMARUL:                                                      |                        |           | DATA DIN DOCUMENT:                |                    | CODUL TRANZACTIES          |              |
|---------------------------------------------------------------|------------------------|-----------|-----------------------------------|--------------------|----------------------------|--------------|
| 1286                                                          |                        |           | 24/12/2018                        | - <b>1</b>         | 101 Transferurile de credi | t bugetare 🛩 |
| STWY:                                                         |                        |           | DECUTAT:                          |                    | PRORITATE:                 |              |
| 100.00                                                        |                        |           | 24/12/2018                        |                    | Normal                     | ¥            |
| AMOUNT P102:                                                  | AMOUNT M102:           |           |                                   | AMOUNT A102:       |                            |              |
| 0.00                                                          | 0.00                   |           |                                   | 0.00               |                            |              |
| PLATITOR                                                      |                        |           |                                   |                    |                            |              |
| CODUL BANCE                                                   |                        |           | BANCA PLATITOARE:                 |                    |                            |              |
| VICBMD2X416                                                   |                        |           | B.C. "VICTORIABANK"S.A. fil.      | nr.3 Chisinau      |                            |              |
| CONT:                                                         |                        |           | NUMELE PLATITORIULUE              |                    |                            |              |
| MD50VI225100010000010MDL                                      |                        |           | (R) TEST SA                       |                    |                            |              |
|                                                               |                        |           |                                   |                    |                            |              |
| COD RECAL                                                     |                        | _         | CODUL SUBDIVIZZUNE:               |                    |                            |              |
| 100000005867                                                  |                        |           |                                   |                    |                            |              |
|                                                               |                        |           |                                   |                    |                            |              |
| BENEFICIAR                                                    |                        |           |                                   |                    |                            |              |
| COOUL BANCE:                                                  |                        |           | BANCA BENEFICIARA                 |                    |                            |              |
| TREZMD2X                                                      |                        |           | Ministerul Finantelor - Trezo     | reria de Stat      |                            |              |
| çova:                                                         |                        | _         | NUMELE BENEFICEARULUE             |                    |                            |              |
| MD74TRGAAC12210001200000                                      |                        |           | (R) MF - Trezoreria de Stat       |                    |                            |              |
|                                                               |                        |           |                                   |                    |                            |              |
| COD RECAL                                                     |                        | _         |                                   |                    |                            |              |
| 1006601000037                                                 |                        |           |                                   |                    |                            |              |
| PARTICULATE A REATTL                                          |                        |           |                                   |                    |                            |              |
| Prime de asigurare obligatorie de asistenta medicala in forma | de contributie procent | uala la s | alariu si la alte recompense, ach | nitate de angajato | ri si angajati             |              |
|                                                               | -                      |           | -                                 |                    | ~ ~                        |              |
|                                                               |                        |           |                                   |                    |                            |              |
| Creeaza                                                       |                        |           |                                   |                    |                            |              |
|                                                               |                        |           |                                   |                    |                            |              |

After completing all required fields, go to the "Create" button.

The system will inform you by a message displayed at the top if the payment order has been created. The payment order will not be created if you have not completed all required fields, the system will display an error message.

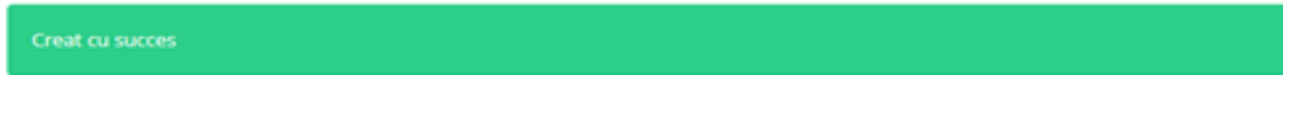

If you are entitled to a signature, then you can sign the payment order by clicking on the "Sign" button.

Document este semnat

Go to the "Print" button to print your order, selecting the number of copies at the same time.

III. How do I make a payment order in foreign currency?

To make a payment order in foreign currency, you must:Go to top, in the "New Document" section, the "Foreign currency payment order" option (see below):

| Ord                                                        | in de | e p | lata in valuta                            |
|------------------------------------------------------------|-------|-----|-------------------------------------------|
| GENERAL INFO                                               |       |     |                                           |
| ORDER NR.:                                                 |       |     | DECUTED DATE:                             |
| 3                                                          |       |     | 24/12/2018                                |
| 32A AMOUNT:                                                |       | _   | CURRENCY                                  |
| 300.00                                                     |       |     | USD                                       |
| SD. PAYOR :                                                |       |     |                                           |
| NC.                                                        |       |     | INVENUE:                                  |
| VICBMD2X416                                                |       |     | B.C. "VICTORIABANK"S.A. fil.nr.3 Chisinau |
|                                                            |       |     |                                           |
| MD84VI00022240010000000                                    | 840   |     | (R) TEST ICS                              |
|                                                            |       |     | () () () () () () () () () () () () () (  |
| FISC. CODE:                                                |       | _   |                                           |
| 1012620000000                                              |       |     |                                           |
|                                                            |       |     |                                           |
| 50K ORDERING CUSTOMER:<br>//MD84/VI000222400100 0000 I0    |       |     |                                           |
| TEST ICS                                                   |       |     |                                           |
|                                                            |       |     |                                           |
|                                                            |       |     |                                           |
| L                                                          |       |     |                                           |
| 57. Receptent Bank:                                        |       |     |                                           |
|                                                            |       |     |                                           |
| BIC                                                        |       | V   |                                           |
|                                                            |       |     |                                           |
|                                                            |       |     |                                           |
| SATISFAFT FOOD                                             |       |     |                                           |
|                                                            |       |     |                                           |
| LESKUSLOVENSKA OBCHODNI BANKA, A.S., (HEAD OFFICE), PRÁGUE |       |     |                                           |
| PARTY IDENTIFIER:                                          |       |     |                                           |
| L                                                          |       |     |                                           |

#### 56A. Additional Info :

56A INTERMEDIARY INSTITUTION:

BIC

BIC:

IRVTUS3NXXX

BANK NAME:

THE BANK OF NEW YORK MELLON, NEW YORK, NY

~

PARTY IDENTIFIER:

59. RECEPTENT :

RECEIVER ACCOUNT:

CZ04003001760321221

BENEFICIARY CUSTOMER:

TEST

70 REMITANCE INFORMATION:

71A DETAILS OF CHARGES:

OUR

72 SENDER TO RECEIVER INFORM:

PRIORITY:

Normal

Creeaza

~

~

a) In the "Order No." field, specify the document number;

b) In the "32A Amount" field, enter the amount of money to be transferred. The literary currency code appears automatically and corresponds to the numeric currency code on the payer's account;

c) In the "Executed data" field indicate the date of execution of the payment order;

d) In the "57 Beneficiary bank" field indicate the data of the beneficiary's bank. Select the "BIC" option and fill in the SWIFT code of the beneficiary's bank below, which will automatically generate the full name of the beneficiary bank in field 2. Field 3 is filled in at choice if the corresponding bank account of the beneficiary's bank is placed in an intermediary bank. Begin to fill in this field with the "/" sign. If you do not know the code "BIC" or if it is in accordance with requirements, this code is forbidden (as in case of transfers in Russian rubles, hryvnia, Belarusian rubles), then select the "Name & Address" option and enter in the first field the full name of the institution. Field 2 is filled in at your choice if the corresponding bank account of the beneficiary's bank. Begin to fill in this field with the "/" sign. In the case of transfers in Russian rubles, hryvnia, rubles, the completion of field 2 is mandatory.

e) Under "56A Intermediary Institution" enter the intermediary bank data. Select the "BIC" option and fill in the SWIFT code of the intermediary bank below, which will automatically generate in the field 2 the full name of the intermediary bank. Field 3 is not filled in, it is only for special situations. If you do not know the code "BIC" or if it is in accordance with requirements, this code is forbidden (as in the case of transfers in Russian rubles, hryvnia, Belarusian rubles), then select the "Name & Address" option and enter the full name of the bank in the first field. Field 2 is only filled for the payment orders in Russian rubles, it is an optional field, but it is recommended to be filled in with the name of the intermediary bank, especially when the beneficiary bank is less well known.

f) In the "59 Receiver" field, enter the beneficiary's account. Fill in this field is mandatory and must start with the "/" sign. For transfers in the EURO area, beneficiaries' accounts have a special format called IBAN that includes information about the beneficiary's bank, the beneficiary bank branch, and the beneficiary's account.

g) In the "Beneficiary costumer" field enter the full name and address of the beneficiary.

h) In the "Remitance Information" field, enter details of the transfer such as the contract number and the date of its signature and / or the invoice number and date of issue, as well as the subject of the payment, the payment method (advance or term).

### Example: advance payment for bitumen, contr. N.36 of 16.02.2000, invoice N.3 of 14.04.2000.

### Remarks:

When the contract or invoice does not have a registration number, this is specified by the f / n abbreviation (no number);
For transfers in Russian rubles and hryvnia, the details of the transfer will be entered in a special format.

### **!ATTENTION:**

- Cyrillic characters are not allowed (due to incompatibility with the SWIFT program) and no special symbols like:!, @, #, \$,%, ^, &, \* {,}, [,],>,? ,,.

- Only capital letters should be used for editing!

Once you've filled out all required fields, go to the "Create" button. The system will inform you by a message displayed at the top if the spot order has been created. Your payment order will not be created if you have not completed all required fields, and the system will eventually inform you about this. If you are entitled to a signature, then you can sign the payment order by clicking the "Sign" button. The system will inform you by a message displayed at the top left if the electronic signature has been applied.

Go to the "Print" button to print your order, selecting the number of copies at the same time.

## IV. How to make an intra-bank payment in foreign currency?

In order to make an intra-bank payment in foreign currency, you must select the option "Intra-Bank Payment Order" at the top of the "New Document" department and get a form as in the picture below:

| Ordin                    | de plata | int | rabancara in valuta                       |   |
|--------------------------|----------|-----|-------------------------------------------|---|
| NUMARU:                  |          |     | DATA DECUTARE:                            |   |
| 1                        |          |     | 24/12/2018                                |   |
| UMA                      |          |     |                                           |   |
| 500.00                   |          |     |                                           |   |
| IO-IVALDATUL:            |          |     |                                           |   |
|                          |          |     |                                           |   |
|                          |          |     |                                           |   |
|                          |          |     | Balanta da AMBA A MA                      |   |
| VICBMD2X416              |          |     | B.C. "VICTORIABANK"S.A. fil.or.3 Chisinau |   |
|                          |          |     |                                           |   |
| 0047:                    |          | _   | NUMELE PLATITORIULE                       |   |
| MD84V0002224001001000540 | 840      |     | (R) TEST ICS                              |   |
|                          |          |     |                                           |   |
| 00 RSCAL:                |          |     |                                           |   |
| 1012620005867            |          |     |                                           |   |
| BENEFICIAR               |          |     |                                           |   |
| COUL BANCE               |          | -   | BANKA BINEFICIARA:                        |   |
| VICBMD2X                 |          |     | B.C."VICTORIABANK"S.A.                    |   |
| IONT:                    |          | _   | NUMELE BENEFICIARULUE                     |   |
| MD22VI000222410100105080 | 8        | 40  | (R) TEST ICS                              |   |
|                          |          |     |                                           |   |
| 100 RSGAL:               |          |     |                                           |   |
| 1012620005867            |          |     |                                           |   |
|                          |          |     |                                           |   |
| COMMESSION TIPE:         |          |     |                                           |   |
| OUR                      |          |     |                                           | Ľ |
| ESTINATIA PLATE:         |          |     |                                           |   |
| 151                      |          |     |                                           |   |
|                          |          |     |                                           |   |
|                          |          |     |                                           |   |
| Creeaza                  |          |     |                                           |   |

a) In the "Number" field, the document number of the document.

b) The "Amount" field shows the amount for the transfer.

c) In the "Execution Date:" field, must be indicated the execution date of the document.

d) In the "Account" field, enter the IBAN for the recipient.

e) In the "Destination of payment" field must be indicated the reason for the transfer.

Attention: This document is used internally only when the customer has accounts in foreign currency in different branches for balance transfer.

# V. How to make an exchange request

To make a exchange request, you must: Go to the "New Document" section at the top, select "Exchange" and fill out the form that appears in the new window with the necessary data as follows: (see below)

# Cerere de conversiune a valutei

|                            |     |     |   | DATA EXECUTARII:                           |  |  |  |
|----------------------------|-----|-----|---|--------------------------------------------|--|--|--|
|                            |     |     |   | 26/12/2018                                 |  |  |  |
| VINDE                      |     |     |   |                                            |  |  |  |
| CODUL BANCII               |     |     |   | BANCA PLATITOARE:                          |  |  |  |
| VICBMD2X416                |     |     |   | B.C. "VICTORIABANK" S.A. fil.nr.3 Chisinau |  |  |  |
| CONT:                      |     |     |   | NUMELE PLATITORULUI:                       |  |  |  |
| MD50VI225100000 00000 IMDL |     | 498 |   | (R) TEST ICS                               |  |  |  |
| COD FISCAL:                |     |     |   |                                            |  |  |  |
| 1012620000000              |     |     |   |                                            |  |  |  |
|                            |     |     |   |                                            |  |  |  |
| VALOAREA DE GAJ:           |     |     |   |                                            |  |  |  |
| 1,756.88                   |     |     |   |                                            |  |  |  |
| CUMPARA                    |     |     |   |                                            |  |  |  |
| CODUL BANCII               |     |     |   | BANCA BENEFICIARA:                         |  |  |  |
| VICBMD2X416                |     |     |   | B.C. "VICTORIABANK"S.A. fil.nr.3 Chisinau  |  |  |  |
| CONT:                      |     |     |   | NUMELE BENEFICIARULUE:                     |  |  |  |
| MD22VI000222410100:00000   |     | 840 |   | (R) TEST ICS                               |  |  |  |
| COD FISCAL:                |     |     | _ |                                            |  |  |  |
| 1012620000000              |     |     |   |                                            |  |  |  |
|                            |     |     |   |                                            |  |  |  |
| VALOAREA DE GAJ:           |     |     |   |                                            |  |  |  |
| 100.00                     |     |     |   |                                            |  |  |  |
| VINDE / CUMPARA RATA:      |     |     |   |                                            |  |  |  |
| 17.5688                    | 498 |     |   | 840                                        |  |  |  |
| CUMPARA / VINDE RATA:      |     |     |   |                                            |  |  |  |
| 0.0569                     | 840 |     |   | 498                                        |  |  |  |
| INFORMATIA ADITIONALA      |     |     |   |                                            |  |  |  |
| DESTINATIA PLATII:         |     |     |   |                                            |  |  |  |
| Cumpararea valutei         |     |     |   |                                            |  |  |  |
| L                          |     |     |   |                                            |  |  |  |

Creeaza

a) In the "Date of execution" field, indicate the date of execution of the exchange request;

b) In the "Sell" field, in the "Account" field, select your account by accessing the three-point button;

c) In the "Amount" field, specify the amount of money to be converted (in the case of a sales request);

d) In the case of the sales request, enter the commercial rate under "Buy / Sell Rate";

e) In the "Buy" field, in the "Account" field, select your account by accessing the three-point button;

f) In the "Value" field, specify the amount of money to be converted (in the case of a purchase request);

g) In the case of the purchase request, under the heading "Sell / Buy Rate" enter the commercial rate;

h) The system will automatically calculate the amount of funds required to be credited to the account;

i) In the "Destination of payment" section, in the case of a currency purchase request, enter the purpose of the purchased currency, contract or other payment document.

Once you've filled out all required fields, go to the "Create" button. The system will inform you by a message displayed at the top if the conversion request has been created.

Your currency conversion request will not be created if you have not completed all the required fields, and the system will eventually inform you about this fact.

If you have the right to sign, you can sign the exchange request by clicking on the "Sign" button.

The system will inform you by a message on the top of the page if the electronic signature has been applied. The electronic signature will not be applied if you have not done anything right and the system will eventually inform you by a message.

Go to the "Print" button to print the payment order by choosing the number of copies required.

## VI. How to create a Victoriabank card payment order for individuals / businesses

At the top of the "New Document" department, select "Card's payment".

a) In the "Amount" field, enter the amount you want to transfer;

b) In the "Execute data" field, indicate the date when the transfer is made;

c) In the "Card Number" field, enter IBAN (MD..VI ....). As a result, in this field, the input will be transformed into the customer's internal 2259 ... account;

e) The Destination field indicates the destination of the payment.

### ATTENTION: This type of document is only used when the beneficiary is a customer of VictoriaBank.

# Inscrierea cardului

| NUMBER:            | AMOUNT: |                            | EXECUTE DATE:   |   |
|--------------------|---------|----------------------------|-----------------|---|
| 108                | 100.00  |                            | 24/12/2018      |   |
| DEBIT:             |         |                            |                 |   |
| MPD:               |         | BANK NAME:                 |                 |   |
| VICBMD2X416        |         | B.C. "VICTORIABANK"S.A. fi | I.nr.3 Chisinau |   |
| ACCOUNT:           |         | ACCOUNT NAME:              |                 |   |
| 22510000300000 MDL | 498     | (R) TEST ICS               |                 |   |
|                    |         |                            |                 |   |
| RSCAL CODE:        |         |                            |                 |   |
| 101262000000       |         |                            |                 |   |
| CREDIT:            |         |                            |                 |   |
| CARD NUMBER/IBANE  |         | CLIENT NAME:               |                 |   |
| 2259000000000      |         | Test                       |                 |   |
| FSCAL CODE:        |         |                            |                 |   |
| 0983101000000      |         |                            |                 |   |
| COMMISSION TYPE:   |         |                            |                 |   |
| OUR                |         |                            |                 | ~ |
| DESTINATION        |         |                            |                 |   |
| alimentare card    |         |                            |                 |   |
|                    |         |                            |                 |   |
| Creeaza            |         |                            |                 |   |

# VII. How to sign documents in VB24 Business

1. Open a new document:

|                          | Ordin | de plata                     |               |                        |                  |
|--------------------------|-------|------------------------------|---------------|------------------------|------------------|
| NUMARUL                  |       | DATA DIN DOCUMENT:           |               | CODUL TRANZACTIEI:     |                  |
| 1286                     |       | 21/12/2018                   | -             | 001 Transferurile ordi | nare de credit 🔽 |
| 2JMA:                    |       | DIECUTAT:                    |               | PROORETATE:            |                  |
| 150.00                   |       | 21/12/2018                   |               | Normal                 | ~                |
| PLATITOR                 |       |                              |               |                        |                  |
| CODUL BANCE              |       | BANCA PLATITOARE:            |               |                        |                  |
| VICBMD2X416              |       | B.C. "VICTORIABANK"S.A. fil. | nr.3 Chisinau |                        |                  |
| CONT:                    |       | NUMELE PLATITORULUE:         |               |                        |                  |
| MD50VI22510000000001(MDL |       | (R) TEST SRL                 |               |                        |                  |
|                          |       |                              |               |                        |                  |
| COD RISCAL:              |       |                              |               |                        |                  |
| 100000005867             |       |                              |               |                        |                  |
|                          |       | BANCA BENEFICIARA:           |               |                        |                  |
| VICBMD2X                 |       | B.C. "VICTORIABANK"S.A.      |               |                        |                  |
| CONT:                    |       | NUMELE BENEFICIARULUE:       |               |                        |                  |
| MD04VI00000022510000MDL  |       | (R) TEST ICS                 |               |                        |                  |
| COD ESCAL:               |       |                              |               |                        |                  |
| 100000043319             |       |                              |               |                        |                  |
|                          |       |                              |               |                        |                  |
| VAT (%):                 |       |                              |               |                        |                  |
| 20                       |       |                              |               |                        | Include TVA      |
| DESTINATIA PLATIE        |       |                              |               |                        |                  |
| achitare serviciu        |       |                              |               |                        |                  |
|                          |       |                              |               |                        |                  |
| Creeaza                  |       |                              |               |                        |                  |
|                          |       |                              |               |                        |                  |

After completing all required fields, go to the "Create" button. The system will inform you by a message displayed at the top if the payment order has been created. The payment order will not be created unless all required fields have been filled in, the system displaying an error message.

| Creat cu succes | × |
|-----------------|---|
|                 |   |

The holder of the right of signing may sign the payment order by accessing the "Sign" button, after which the system will inform by a message displayed at the top if the payment order has been signed.

Document este semnat

2. The holder of the mobile signing, can sign the payment order by accessing the button "Sign" after which the system will send a message similar to the one in the image:

| Ordin de plata | test-webclient.victoriabank.md says:                                                                            | ×  |
|----------------|----------------------------------------------------------------------------------------------------|----|
| General Into   | Asteptati, Merge procesarea.                                                                                    |    |
| Order nr.:     |                                                                                                    |    |
| 21             | Va rugam verificati numarul de control afisat, pentru a semna<br>document(ele), utilizand telefonul dvs. mobil: |    |
| 32A Amount     |                                                                                                    |    |
| 0.00           | 1081                                                                                                    |    |
| 50. Payer      |                                                                                                    |    |
| DIC            |                                                                                                    | ок |
| VICBMD2X457    |                                                                                                    | )  |

After you type the "Ok" button on your mobile phone, a confirmation message appears indicating the code and details of your payment, as in the picture below:

| 📄 Orange                                                             |                                                 |
|----------------------------------------------------------------------|-------------------------------------------------|
| Victoriabank: sem<br>documentului Nur<br>1, Suma totala: 1.0<br>1081 | narea<br>n. de documente:<br>10, Nr.de control: |
| Cancel                                                               | ок                                              |

After selecting the "Ok" button, the system will ask for the payment confirmation PIN.

| +                | $\bigcirc$ $\bigcirc$ $3G$ | <b>G.III</b> 94 <u>%</u> | <b>1</b> 3:19 |
|------------------|----------------------------|--------------------------|---------------|
| SIM1 Toolkit     |                            |                          |               |
|                  | PIN semr                   | nătură:                  |               |
| 4 - 8 Digits<br> | (0-9, *, #, +)             |                          |               |
|                  |                            |                          |               |
|                  | ок                         | :                        |               |
|                  |                            |                          |               |
|                  |                            |                          |               |
| 1                | 2 ABC                      | 3 DEF                    | _             |
| <b>4</b> GHI     | 5 JKL                      | 6 MNO                    |               |
| 7 PRQS           | <b>8</b> TUV               | 9 wxyz                   | ×             |
| * #              | 0 +                        |                          |               |

If the PIN is correct, you will receive the confirmation message for the signed documents shortly.

>

## VIII. How to view the statement from your account

To view the statement, you must go to the "Reports" section at the top of the "Account Extract" option, the account for which you want to view the statement. In the "Account" field, go to "..." and choose from the list the account for which you want to view the statement.

| Extras Soldul clientilor la sfarsitul anului  Extras  Extras  DE LA:  21/12/2018  CONT:  CUENT:  CUENT: CUENT:  CUENT:  CUENT: CUENT: CUENT: CUENT: CUENT: CUENT: CUENT: CUENT: CUENT: CUENT: CUENT: CUENT: CUENT: CUENT: CUENT: CUENT: CUENT: CUENT: CUENT: C | Pagina de start    | Document<br>nou                          | Documente | Rapoarte | Import/<br>Export | Setari  | Directoare | Ratele |
|----------------------------------------------------------------------------------------------------|--------------------|------------------------------------------|-----------|----------|-------------------|---------|------------|--------|
| DE LA:       PINA LA:         21/12/2018       21/12/2018         cont:       culent:                                                                                                    | Extras<br>din cont | Soldul clientilor<br>la sfarsitul anului |           |          |                   |         |            |        |
| Extras                                                                                                    |                    |                                          |           |          |                   |         |            |        |
| DE LA:       21/12/2018     Image: Contract of the second second s                     |                    |                                          |           | Ext      | iras              |         |            |        |
| 21/12/2018       CONT:         CLIENT:                                                                                                    | DE LA:             |                                          |           |          | PINA LA:          |         |            |        |
| CONT: CLIENT:                                                                                                    | 21/12/2018         | <b>m</b>                                 |           |          | 21/12/2018        | <b></b> |            |        |
|                                                                                                    | CONT:              |                                          |           |          | CLIENT:           |         |            |        |
|                                                                                                    |                    |                                          |           |          |                   |         |            |        |

ATTENTION: the viewing period of the statement should not exceed the one month limit.

| 24/12/2018   |         |        | Obtine extras 1C | •                        | Tipar fara documente 🔹 |   |
|--------------|---------|--------|------------------|--------------------------|------------------------|---|
| 24/12/2018   |         | Obtine |                  |                          |                        |   |
| I Initial: 0 | 00 MDI  |        |                  |                          |                        |   |
|              | Data    | Iesiri | Venit            | BIC Beneficiar/ Platitor | Destinatia             |   |
|              |         |        |                  |                          |                        |   |
|              | <       |        |                  |                          |                        | > |
|              | Bridada | 0.00   | 0.00             |                          |                        |   |

To get the statement in a .txt file, go to "Export to 1C".

To get the statement in an .xml file, go to "Export to XML".

To get the statement in an .xls file, go to "Export to XLS".

| 05.12.2018 | 46770352112                   | 4.50       |            | 4.50      | 1351 | 12 | BC Victoriabank<br>SA       | Comisionul bancli nr1351                                                                                                    | 10026000<br>00000 |
|------------|-------------------------------|------------|------------|-----------|------|----|-----------------------------|----------------------------------------------------------------------------------------------------|-------------------|
| 05.12.2018 | MD29EN00000022<br>2465/000005 | 1,815.47   |            | 1,815.47  | 1351 | 1  | <sup>(R)</sup> Test         | pu asigurare RCAI, conf cont<br>nr.94/12/AS din 04.12.2018 Fara TVA                                                           | 10066000<br>00000 |
| 05.12.2018 | 46770300000                   | 4.50       |            | 4.50      | 1353 | 12 | BC Victoriabank<br>SA       | Comisionul bancii nr1353                                                                                                    | 10026000          |
| 05.12.2018 | MD12TRGAAA114<br>63301300000  | 1,181.00   |            | 1,181.00  | 1353 | 1  | (R)MF-Trezoreria<br>de Stat | /P102/ suma 1181,00 lei, Taxa pentru<br>folosirea drumurilor de catre<br>autovehiculele inmatriculate in<br>Renublica Moldova | 10066010          |
| 05.12.2018 | Rulaje zilnice<br>nominal     | 587,662,41 | 427,750.00 |           |      | 12 |                             |                                                                                                    |                   |
| 05.12.2018 | Rulaje zilnice<br>echivalent  | 587,662.41 | 427,750.00 |           |      | 12 |                             |                                                                                                    |                   |
| 05.12.2018 | Sold Final de Zi              |            | 54,836.21  | 54,836.21 |      | 12 |                             |                                                                                                    |                   |

### IX. How to import / export documents

To import a document from other recordsystems, it is necessary to proc the following steps:

- Go to the "Import / Export" section at the top of the "Importing Payments from the 1C File" entry;
- In the "Browser" field, select the file you want to import, then click the "Import" button.

Documents will be created and stored in the map with the name "Inbox" (the "Documents" department located at the top).

| Pagina de start                    | Document<br>nou            | Documente                         | Rapoarte   | Import/<br>Export | Setari | Directoare | Ratele |
|------------------------------------|----------------------------|-----------------------------------|------------|-------------------|--------|------------|--------|
| Importul platilor<br>din fisier 1C | Trimite fisier<br>la banca | Lista de<br>proiect de salarizare |            |                   |        |            |        |
|                                    |                            |                                   | Platile de | import din fisier |        |            |        |
|                                    |                            |                                   |            |                   |        |            | Browse |
| Import                             |                            |                                   |            |                   |        |            |        |

Apply the electronic signature on a document or more documents in the "Inbox" map.

1. To send files to the bank, you must access the Import / Export department option "Send File to bank "as in the picture. The "Number", "Sender", "Message" fields are optional at your disposal to facilitate the operator's work, but in the "Date" field the date of execution must be indicated.Go to "Browse," select your upload file, then click on the "Upload File" button, then select "Confirm on your own responsibility that the attached document corresponds to the original", then "Create"

### and "Sign"

| Pagina de start                    | Document<br>nou            | Documente                         | Rapoarte      | Import/<br>Export | Setari            | Directoare | Ratele |
|------------------------------------|----------------------------|-----------------------------------|---------------|-------------------|-------------------|------------|--------|
| Importul platilor<br>din fisier 1C | Trimite fisier<br>la banca | Lista de<br>proiect de salarizare |               |                   |                   |            |        |
|                                    |                            |                                   | Trimite fisio | er la banca       |                   |            |        |
| NUMARUL                            |                            |                                   |               | DATA              |                   |            | NUMBER |
| EXPEDITOR                          |                            |                                   |               | 24/12/2010        |                   |            |        |
| A PPC ALL IS                       |                            |                                   |               |                   |                   |            |        |
| meargue                            |                            |                                   |               |                   |                   |            |        |
|                                    |                            |                                   |               |                   |                   |            |        |
|                                    |                            |                                   |               | Brows             | e Incarcati fisio | er         |        |
| DESCRIERE FISIER:                  |                            |                                   |               |                   |                   |            |        |
|                                    |                            |                                   |               |                   |                   |            |        |
| Confirm pe propria                 | raspundere ca documentu    | l anexat corespunde origin        | alului        |                   |                   |            |        |
| Creeaza                            |                            |                                   |               |                   |                   |            |        |

ATTENTION: In order to send the document, the maximum allowed file size is 2MB files (\* .doc, \* .xls (salary project), \*, pdf, \* .jpeg).

To send a salary project file, go to the Import / Export department option "Salary project". Select the "Salary code" then press "Get" to get the list of employees as a result.

| Pagina de start                    | Document<br>nou            | Documente                         | Rapoarte     | Import/<br>Export | Setari | Directoare     | Ratele |
|------------------------------------|----------------------------|-----------------------------------|--------------|-------------------|--------|----------------|--------|
| Importul platilor<br>din fisier 1C | Trimite fisier<br>la banca | Lista de<br>proiect de salarizare |              |                   |        |                |        |
| NUMELE CLIENTULUE:                 |                            | Lis                               | ta de proiec | t de salariza     | are    | CODUL RSCAL:   |        |
| Test SRL                           |                            |                                   |              |                   |        | 10126200020005 |        |
| 24/12/2018<br>Creeaza              |                            | CODUL PROEECTULUI SALARS          | AL:          |                   | 2      | Obtine         |        |

In order to complete / modify the data in the salary project it is necessary:

Click the button and indicate the needed amount, then save the information by activating the "Modify" button and the data will be placed in the payroll list.

By activating the "Download File" button, you will get an excel file. You can save it to your computer and make the necessary changes to it, and then upload it to VB 24 Business.

In order to modify the data in the payroll project, we type the "Upload file" button and the data list is updated with the information in the updated file. Then "Create" and "Sign", the salary project to be sent to the bank.

Lista de proiect de salarizare

| E CLIENTULUE:        |               |                        |           |                 |        | CODUL RISCAL | -                              |
|----------------------|---------------|------------------------|-----------|-----------------|--------|--------------|--------------------------------|
| Test S               | RL            |                        |           |                 |        | 10126200     | 000005i                        |
| XECUTARE:            |               | CODUL PROIECTULUI SALA | WAL:      |                 |        |              |                                |
| 12/2018              |               | FC1                    |           |                 | ~      | Obtine       |                                |
| E PISIERULUE:        |               |                        |           |                 | Browse |              |                                |
| 0023.xlsx            |               |                        |           |                 |        | Incarcat     | I fisierul Descarcati fisierul |
| PTION                |               |                        |           |                 |        |              |                                |
|                      |               |                        |           |                 |        |              |                                |
|                      |               |                        |           |                 |        |              |                                |
| DATELE PROTECTULUE D | E SALARIZARE: |                        |           |                 |        |              |                                |
| t Numar              | Nume          |                        | Prenume   | Patronimic      | Suma   |              | Contul                         |
|                      | Test          | Test                   | т         | est             | 0.00   | 2259201401   | 4003 (000510                   |
| 0.                   | Test          | VICTOR                 | A         | 14/708          |        | 2259200400   | 2112/000540                    |
|                      |               | 10.1013                |           |                 | 0.00   |              |                                |
|                      | JEREGHI       |                        | VALENTINA | ION             |        | 0.00         | 225920030330221974982          |
| Numar:               |               |                        |           | Nume:           |        |              |                                |
| 0                    |               |                        |           | Test            |        |              |                                |
| Prenume:             |               |                        |           | Patronimic:     |        |              |                                |
| \ Test               |               |                        |           | Test            |        |              |                                |
| suma:                |               |                        |           | Contul:         |        |              |                                |
| 0.00                 |               |                        |           | 225920030330220 | 030330 |              |                                |
| _                    |               |                        |           |                 |        |              |                                |
| Modifica             | nulare        |                        |           |                 |        |              |                                |
|                      |               |                        |           |                 |        |              |                                |
| Creeaza              |               |                        |           |                 |        |              |                                |
|                      |               |                        |           |                 |        |              |                                |
|                      |               |                        |           |                 |        |              |                                |
|                      | Test          |                        | Test      | Test            |        | 0.00 22      | 59201401400 <b>030330</b>      |
|                      | Test          |                        | Test      | Test            |        | 0.00 22      | 59201401400030330              |

#### Χ. How to use document maps

In the "Draft" map, we find the document that was created, but it was not signed:

You can save it; a)

Ø 🛛 🖻

b) You can make changes to the document if you have something wrong. For this operation you can use the "Edit" button.

c) Once you have accessed the "Create" button and until you reach the "Sign" button, you can liquidate the released document, if needed.

d)

In the "Inbox" map you can find imported documents which are waiting for their mobile / electronic signature.

In the "To sign" map there are the pending documents for the second mobile / electronic signature. To apply the mobile / electronic signature on a single document, check the document and go to the "Sign" button. To apply the mobile / electronic signature on multiple documents or all documents at once, access the buttons

Inapoi

Urmatorul

and apply the "Select all" in consecutive mode and type the "Sign" button.

In the "Waiting Conf.bank" map are the documents that arrived at the bank to be authorized, if there are errors, the documents will be rejected to the customer.

The "Refused by Bank" map places the documents that were rejected by the bank operator. To view the reason for the

refusal, open the document with the button , in the "History" option you will find the cause of the refusal and the steps through which the document passed.

In the "For bank" map, are stored the documents that must be processed through the SAPI payment system (payments to be processed through the National Bank).

The "Archive" map places the documents that have passed all the stages and are already reflected in the customer account statement.

The "Deleted" map displays documents that have been liquidated by the client.

The "My Documents" map stores all documents indifferently of their status.

| Pagina de start           | Document<br>nou     | Documente        | Rapoarte                        | Import/<br>Export      | Setari            | Directoare               | Ratele      |
|---------------------------|---------------------|------------------|---------------------------------|------------------------|-------------------|--------------------------|-------------|
| Maculatoare 1             | Pentru prelucrare 🧕 | Pentru semnare 6 | In asteptarea 22<br>conf. banca | Respins 10<br>de banca | Pentru 4<br>banca | Arhiva <mark>6783</mark> | Lichidate 0 |
| Documente 11<br>personale |                     |                  |                                 |                        |                   |                          |             |

# XI. Useful information

Once you have signed the document, you can immediately create a new document of the same type, which will keep the sameas in the previous document. For this operation, use the "Copy" option in the menu bar above in the newly opened Payment Order window.

To apply the second mobile / electronic signature it is necessary to:

- Got to the "To sign" map;
- Select the required document, the full list of documents can be viewed using the buttons  $\blacksquare$  and  $\blacksquare$  ;

- Go to the button next to the document  $\overset{{\ensuremath{\mathscr{M}}}}{}$  , to open the document;

- Go to the "Sign" button in the open document window.

If no other mobile / electronic signature is needed, the document will be sent to the bank, and the system will inform you of this via a message.

In each new window of the document at the top there is a menu bar with several options that you can use by accessing them. Below are the options described:

## Copiere

Copying: Access this button in the completed document with the necessary data, if the next document you have to create contains the same data (this is the creation of an exact copy without saving it).

### Deschiderea sablonului

Open template: This option allows you to select a template previously saved to create a

new document.

# Salvarea sablonului

Save template: This option allows you to save a specific template, the document already filled in with certain data can be saved, and later you can use this data to create a new document.

**ATTENTION**: The templates you create are viewable and can only be used by you. Templates are created for each type of document separately. It is important that when saving the template do not use names that were previously used for other templates.

## Semnaturile

Document signatures: Access this button to get information about the signatures applied to the

document.

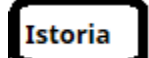

Document history: steps through which the document passed through the system.

# XII. How to view the exchange rates

The Rates section displays the BNM rates and the commercial rates set by the bank.

| Pagina de start | Document<br>nou                                                                  | Documente  | Rapoarte  | Import/<br>Export | Setari | Directoare          | Ratele |  |  |
|-----------------|----------------------------------------------------------------------------------|------------|-----------|-------------------|--------|---------------------|--------|--|--|
|                 | Pagina de start                                                                  |            |           |                   |        |                     |        |  |  |
|                 |                                                                                  |            |           |                   |        |                     |        |  |  |
|                 |                                                                                  |            |           |                   |        |                     |        |  |  |
|                 | Ratele                                                                           |            |           |                   |        |                     |        |  |  |
|                 | Natele                                                                           |            |           |                   |        |                     |        |  |  |
|                 | * Cursurile afisate sunt informative si pot suferi modificari pe parcursul zilei |            |           |                   |        |                     |        |  |  |
|                 |                                                                                  | Ratele BNM |           |                   | Rat    | e comerciale        |        |  |  |
|                 |                                                                                  | 24/11/2018 |           |                   |        | 23/11/2018 14:10:00 |        |  |  |
| LISE USE        | D C                                                                              |            | 17.1539 💌 | 💼 u               | JSD    | 17.1400   17.2700   |        |  |  |
| EUF             | र                                                                                |            | 19.5854 💌 | 🔘 E               | UR     | 19.4100   19.6800   |        |  |  |
| RUI             | В                                                                                |            | 0.2618 💌  | F                 | RUB    | 0.2550   0.2650     |        |  |  |
| RO              | N                                                                                |            | 4.2067 🔻  |                   |        |                     |        |  |  |
| UAI             | H                                                                                |            | 0.6181 🔹  |                   |        |                     |        |  |  |

# XIII. How to supply the deposit account

To make a payment order to supply your deposit account you must:

Go to the "New Order" section at the top of the "Payment Order" section (see below):

| (Î) Ajuto         | r   |                                          | Vi                          | ctorial                            | bank®             | Grupul<br>Banca Transilvania | Utilizator: Test<br>Functia: Test SRL | $\bigcirc \qquad \qquad \qquad \qquad \qquad \qquad \qquad \qquad \qquad \qquad \qquad \qquad \qquad \qquad \qquad \qquad \qquad \qquad \qquad$ |
|-------------------|-----|------------------------------------------|-----------------------------|------------------------------------|-------------------|------------------------------|---------------------------------------|----------------------------------------------------------------------------------------------------|
| Pagina de st      | art | Document<br>nou                          | Documente                   | Rapoarte                           | Import/<br>Export | Setari                       | Directoare                            | Ratele                                                                                                    |
| Ordin<br>de plata |     | Ordin de plata<br>intrabancara in valuta | Ordin de<br>plata in valuta | Cerere de<br>conversiune a valutei | Cards Payment     |                              |                                       |                                                                                                    |
|                   |     |                                          |                             |                                    |                   |                              |                                       |                                                                                                    |
|                   |     |                                          |                             | Bine a                             | ti venit!         |                              |                                       |                                                                                                    |
|                   | LE  |                                          |                             |                                    |                   |                              |                                       |                                                                                                    |
| MDL               |     |                                          |                             |                                    |                   |                              |                                       | 0.00 MDL                                                                                                    |
| EUR               |     |                                          |                             |                                    |                   |                              |                                       | 0.00 EUR                                                                                                    |

| Ajutor             |                   | Vi              | ictoria                | <b>ibank</b> °           | )<br>Grupul<br>Banca Transilvani | Utilizat<br>ia Fun | tor: TEST<br>Test SRL |                          |  |
|--------------------|-------------------|-----------------|------------------------|--------------------------|----------------------------------|--------------------|-----------------------|--------------------------|--|
| gina de start      | Document<br>nou   | Documente       | Rapoarte               | Import/<br>Export        | Setari                           |                    | Directoare            | Ratele                   |  |
|                    |                   | Pagina de start | Copiere Deschiderea sa | blonului Salvarea sablor | nului Semnaturile                | e Istoria          |                       |                          |  |
|                    |                   |                 |                        |                          |                                  |                    |                       |                          |  |
|                    |                   |                 | Ordi                   | n do plata               |                                  |                    |                       |                          |  |
|                    |                   |                 | Ordi                   | n de plata               |                                  |                    |                       |                          |  |
| NUMARUL:           |                   |                 |                        | DATA DIN DOCUMENT:       |                                  |                    | CODUL TRANZACTIEI:    |                          |  |
| 9011342            |                   |                 |                        | 05/12/2019               |                                  | =                  | 001 Transferuril      | e ordinare de credit 🛛 🔻 |  |
| G BAA.             |                   |                 |                        |                          |                                  |                    |                       |                          |  |
| 100000.00          |                   |                 |                        | 05/12/2019               |                                  | =                  | Normal                | •                        |  |
| DIATITOD           |                   |                 |                        |                          |                                  |                    |                       |                          |  |
| PLAIITOR           |                   |                 |                        |                          |                                  |                    |                       |                          |  |
|                    |                   |                 |                        | BANCA PLATITOARE:        | ANK"S.A. fil.nr.8 Ch             | hisinau            |                       |                          |  |
|                    |                   |                 |                        |                          |                                  |                    |                       |                          |  |
| MD01VI00           | 00022440000000    | 04MDI           |                        | (R) Test SRI             |                                  |                    |                       |                          |  |
|                    |                   |                 |                        |                          |                                  |                    |                       |                          |  |
| COD FISCAL:        |                   |                 |                        |                          |                                  |                    |                       |                          |  |
| 10000000           | 0001              |                 |                        |                          |                                  |                    |                       |                          |  |
| RENEETCIAD         |                   |                 |                        |                          |                                  |                    |                       |                          |  |
|                    |                   |                 |                        |                          |                                  |                    |                       |                          |  |
| VICBMD2X           |                   |                 |                        | B.C."VICTORIAB           | BANCA BENEFICIAMAC               |                    |                       |                          |  |
| CONT:              |                   |                 |                        | NUMELE BENEFICIARU       |                                  |                    |                       |                          |  |
| MD01VI0000         | 002375000000001   | 1MDL            |                        | (R): Test SRL            | (R): Test SRL                    |                    |                       |                          |  |
|                    |                   |                 |                        |                          |                                  |                    |                       |                          |  |
| COD FISCAL:        |                   |                 |                        |                          |                                  |                    |                       |                          |  |
| 10000000           | 0001              |                 |                        |                          |                                  |                    |                       |                          |  |
| VAT (%):           |                   |                 |                        |                          |                                  |                    |                       |                          |  |
| 20                 |                   |                 | Include TV             | A                        |                                  |                    |                       |                          |  |
| DESTINATIA PLATII: |                   |                 |                        |                          |                                  |                    |                       |                          |  |
| Alimentarea co     | ntului de depozit |                 |                        |                          |                                  |                    |                       |                          |  |
|                    |                   |                 |                        |                          |                                  |                    |                       |                          |  |

Fill in the form in the new window with the required data as follows:

- a. In the "Order number" field, indicate the document number;
- b. In the "Amount" field, indicate the amount of money to be transferred;
- c. In the "Document date" field, indicate the date of issue of the payment order;
- d. In the field "Date of execution" indicate the date of execution of the payment order;
- e. In the "Transaction code" field, select the transaction code from the nomenclature:
- i. 001 in case of ordinary transfer;
- f. In the "Priority" field, select the "Normal" or "Urgent" transfer mode, as needed;

g. In the "Beneficiary" field, enter the beneficiary's details. In the Account field, enter the beneficiary's iban, the bank code appears automatically;

h. In the "Payment destination" field, enter "Deposit account supply"

# XIV. How to create a withdrawal from your deposit account

In order to make a cash withdrawal from the MDL deposit account, you must:

Go to the "New Order" section in the "New Document" section above (see below):

| (1) Ajutor        |                                          | Vi                          | ctorial                            | bank              | Grupul<br>Banca Transilvania | Utilizator: <b>Test</b><br>Functia: <b>Test SRL</b> | $\bigcirc \qquad \qquad \qquad \qquad \qquad \qquad \qquad \qquad \qquad \qquad \qquad \qquad \qquad \qquad \qquad \qquad \qquad \qquad \qquad$ |
|-------------------|------------------------------------------|-----------------------------|------------------------------------|-------------------|------------------------------|-----------------------------------------------------|----------------------------------------------------------------------------------------------------|
| Pagina de start   | Document<br>nou                          | Documente                   | Rapoarte                           | Import/<br>Export | Setari                       | Directoare                                          | Ratele                                                                                                    |
| Ordin<br>de plata | Ordin de plata<br>intrabancara in valuta | Ordin de<br>plata in valuta | Cerere de<br>conversiune a valutei | Cards Payment     |                              |                                                     |                                                                                                    |
|                   |                                          |                             |                                    |                   |                              |                                                     |                                                                                                    |
|                   |                                          |                             | Bine a                             | ti venit!         |                              |                                                     |                                                                                                    |
| CONTURILE MELE    |                                          |                             |                                    |                   |                              |                                                     |                                                                                                    |
| MDL               |                                          |                             |                                    |                   |                              |                                                     | 0.00 MDL                                                                                                    |
| EUR               |                                          |                             |                                    |                   |                              |                                                     | 0.00 EUR                                                                                                    |

Transfer from MDL deposit account to the company's current account:

|               | nou            | Documente       | кароагте            |           | Import/<br>Export      | Setari                                |         | Directoare         | Ratele                 |
|---------------|----------------|-----------------|---------------------|-----------|------------------------|---------------------------------------|---------|--------------------|------------------------|
|               |                | Pagina de start | Copiere Deschiderea | sablonulu | i Salvarea sablonul    | ui Semnaturile                        | Istoria |                    |                        |
|               |                |                 | Ord                 | lin de    | e plata                |                                       |         |                    |                        |
| NUMARUL:      |                |                 |                     |           | DATA DIN DOCUMENT:     |                                       |         | CODUL TRANZACTIEI: |                        |
| 9011342       |                |                 |                     |           | 05/12/2019             |                                       | =       | 001 Transferur     | ile ordinare de credit |
|               |                |                 |                     |           |                        |                                       |         |                    |                        |
| SUMA:         |                |                 |                     |           | EXECUTAT:              |                                       | -       | PRIORITATE:        |                        |
| 100000.00     |                |                 |                     |           | 03/12/2019             |                                       |         | Normai             |                        |
| PLATITOR      |                |                 |                     |           |                        |                                       |         |                    |                        |
|               |                |                 |                     |           |                        | V <sup>III</sup> C A fillion 9 Chicil |         |                    |                        |
| VICBIND2X802  |                |                 |                     |           | B.C. VICTORIABAN       | K S.A. III.HLO CHISI                  | nau     |                    |                        |
| MD01VI0000    | 00237500000000 | 01MDL           |                     |           | (R) Test SRL           |                                       |         |                    |                        |
|               |                |                 |                     |           |                        |                                       |         |                    |                        |
| COD FISCAL:   | 0004           |                 |                     |           |                        |                                       |         |                    |                        |
| 100000000     | 0001           |                 |                     |           |                        |                                       |         |                    |                        |
| BENEFICIAR    |                |                 |                     |           |                        |                                       |         |                    |                        |
| CODUL BANCII: |                |                 |                     |           | BANCA BENEFICIARA:     |                                       |         |                    |                        |
| VICBMD2X      |                |                 |                     |           | B.C. "VICTORIABAN      | K"S.A.                                |         |                    |                        |
| CONT:         |                |                 |                     |           | NUMELE BENEFICIARULUI: |                                       |         |                    |                        |
| MD01VI000     | 0022440000000  | 04MDL           |                     |           | (R): Test SRL          |                                       |         |                    |                        |
|               |                |                 |                     |           |                        |                                       |         |                    |                        |
| 1000000000    | 0001           |                 |                     |           |                        |                                       |         |                    |                        |
|               |                |                 |                     |           |                        |                                       |         |                    |                        |
|               |                |                 |                     |           |                        |                                       |         |                    |                        |
| VAI (%):      |                |                 |                     | 75.74     |                        |                                       |         |                    |                        |

After completing all the required fields, go to the "Create" button.

The system will inform you by a message displayed in the upper left if the payment order has been created. The payment order will not be created if you have not filled in all required fields, the system will display an error message.

# XV. How to create a cash order

To place a cash order, go to the "Cash Order" option in the New Document section.

| Ajutor            |                                          | ViC                         | toriat                             | ank®              | Grupul Utiliza<br>Banca Transilvania Fun | tor: TEST<br><sub>ttia:</sub> TEST | $\bigcirc   \longrightarrow \text{Iesire}$ |
|-------------------|------------------------------------------|-----------------------------|------------------------------------|-------------------|------------------------------------------|------------------------------------|--------------------------------------------|
| Pagina de start   | Document<br>nou                          | Documente                   | Rapoarte                           | Import/<br>Export | Setari                                   | Directoare                         | Ratele                                     |
| Ordin<br>de plata | Ordin de plata<br>intrabancara in valuta | Ordin de<br>plata in valuta | Cerere de<br>conversiune a valutei | Cards Payment     | Comandă de numerar                       |                                    |                                            |
| Bine ati venit!   |                                          |                             |                                    |                   |                                          |                                    |                                            |
| MDL               |                                          |                             |                                    |                   |                                          |                                    |                                            |

The "Amount" field indicates the amount to be withdrawn, and then indicates the date on which the cash is to be withdrawn:

| ျို Ajutor                  |                 |                 | ictoric               | abank                              | 9<br>Grupul<br>Banca Transilvania | Utilizator: <b>TEST</b><br>Functia: <b>TEST</b> | $\bigcirc \qquad \qquad \qquad \qquad \qquad \qquad \qquad \qquad \qquad \qquad \qquad \qquad \qquad \qquad \qquad \qquad \qquad \qquad \qquad$ |
|-----------------------------|-----------------|-----------------|-----------------------|------------------------------------|-----------------------------------|-------------------------------------------------|----------------------------------------------------------------------------------------------------|
| Pagina de start             | Document<br>nou | Documente       | Rapoarte              | Import/<br>Export                  | Setari                            | Directoare                                      | Ratele                                                                                                    |
|                             |                 | Pagina de start | Copiere Deschiderea s | ablonului Salvarea sablo           | nului Semnaturile                 | Istoria                                         |                                                                                                    |
|                             |                 |                 |                       |                                    |                                   |                                                 |                                                                                                    |
|                             |                 |                 |                       |                                    |                                   |                                                 |                                                                                                    |
| AMOUNT:                     |                 |                 |                       | COMANDA DE NUMERA                  | R NR:                             |                                                 |                                                                                                    |
| 10000.00                    |                 |                 |                       | 6                                  |                                   |                                                 |                                                                                                    |
| DATA CREARII:<br>09/12/2019 |                 |                 |                       | DATA PENTRU CARE SE     09/12/2019 | SOLICITA NUMERARUL:               |                                                 |                                                                                                    |
| ACCOUNT:                    |                 |                 |                       |                                    |                                   |                                                 |                                                                                                    |
| VICBMD2X802                 |                 |                 |                       | BANK NAME:<br>B.C."VICTORIAB       | ANK"S.A. fil.nr.8 Chisii          | nau                                             |                                                                                                    |

Indicate the subdivision of the bank from which the cash order is to be picked up:

| ACCOUNT:                                                                                  |   |                                                        |
|-------------------------------------------------------------------------------------------|---|--------------------------------------------------------|
| MFO:<br>VICBMD2X802                                                                       |   | BANK NAME:<br>B.C."VICTORIABANK"S.A. fil.nr.8 Chisinau |
| ACCOUNT:<br>MD00VI0000000000000MDL                                                        |   | ACCOUNT NAME: Test                                     |
| SUBDIVIZIUNEA DE ELIBERARE A MIJLOACELOR BĂNEȘTI :<br>[VICBMD2X740]:Sucursala nr. 1 Balti | • | FISCAL CODE:<br>100000000000                           |

#### Representers:

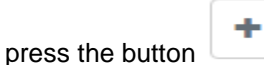

and fill in the data from the identity card of the person authorized

| In | the field |     |    |    |    |
|----|-----------|-----|----|----|----|
| to | withdraw  | the | са | sh | 12 |

| Representers: |            |              |
|---------------|------------|--------------|
|               |            | -            |
| FIRST NAME:   | LAST NAME: | FISCAL CODE: |
| Test          | Test       | 100000000002 |
| PRESENTED:    | SERIA:     | NUMBER:      |
| BI            | В          | 01010203     |
|               |            | Save         |

### Then press the "Save" button to save the data:

| CHEC | K BANKN       | ют: 🔲     |          |              |       |          |           |  |
|------|---------------|-----------|----------|--------------|-------|----------|-----------|--|
| Rep  | Representers: |           |          |              |       |          |           |  |
|      | +             |           |          |              |       |          |           |  |
| 4    | ŵ             | Firstname | LastName | FiscalCode   | Seria | Number   | Presented |  |
| Ø    | $\otimes$     | Test      | Test     | 100000000002 | В     | 01010203 | BI        |  |

The payment purpose field opens with the button and choose the symbol and purpose of the payment, then confirm the amount:

| SCOPULPLATII             |    |               |
|--------------------------|----|---------------|
|                          |    | -             |
| CASH ORDER PLAN SYMBOL:  |    | SCOPE AMOUNT: |
| Eliberari pentru salarii | ·] | 10000.00      |
|                          |    |               |
|                          |    | Save          |

### Then press the "Save" button:

| SCOP  | JLPLA     | ТШ     |                          |           |
|-------|-----------|--------|--------------------------|-----------|
|       |           |        |                          | +         |
| 4     | Ŵ         | Simbol | Destination              | Amount    |
| Ø     | $\otimes$ | 25     | Eliberari pentru salarii | 10000.00  |
| Total |           |        |                          | 10,000.00 |

The Nominal field opens with the button choose the desired nominal and confirm the amount by the right number of banknotes:

| NOMINAL            |   |           |      |
|--------------------|---|-----------|------|
|                    |   |           | -    |
| NOMINALS:          |   | QUANTITY: |      |
| 200 lei [bancnotă] | • | 50.00     |      |
|                    |   |           |      |
|                    |   |           | Save |

### To save the data, click on the "Save" button:

| NOMI  | NAL       |    |         |             |          |           |
|-------|-----------|----|---------|-------------|----------|-----------|
|       |           |    |         |             |          | +         |
| 4     | Ť         | Nr | Nominal | BankoteName | Quantity | Total     |
| Ø     | $\otimes$ | 1  | 200 lei | bancnotā    | 50       | 10000     |
| Total |           |    |         |             |          | 10,000.00 |
|       |           |    |         |             |          |           |

Banca este in drept sa modifice nominalul bancnotelor indicate de catre client

Attention: The bank is entitled to change the nominal value of the banknotes indicated by the customer!

The Nominal field is optional and does not require completion!

| To send the data to the bank, press the button | Creeaza | if the document was created the information will appear. |
|------------------------------------------------|---------|----------------------------------------------------------|
| To send the data to the bank, press the button |         | in the document was created the information will appear. |
|                                                |         |                                                          |

Ulterior, se semnează documentul si se aplica prima și a doua semnatură.

# XVI. Data transfer to M-Pay

To send the data list to M-Pay, access from the Import / Export section the option "Data transfer to M-Pay".

| Ajutor                             |                            | Vic                               | toriat                          | bank              | 9<br>Grupul<br>Banca Transilvania | Utilizator: <b>TEST</b><br>Functia: <b>TEST SRL</b> | $\bigcirc \qquad \qquad \qquad \qquad \qquad \qquad \qquad \qquad \qquad \qquad \qquad \qquad \qquad \qquad \qquad \qquad \qquad \qquad \qquad$ |
|------------------------------------|----------------------------|-----------------------------------|---------------------------------|-------------------|-----------------------------------|-----------------------------------------------------|----------------------------------------------------------------------------------------------------|
| Pagina de start                    | Document<br>nou            | Documente                         | Rapoarte                        | Import/<br>Export | Setari                            | Directoare                                          | Ratele                                                                                                    |
| Importul platilor<br>din fisier 1C | Trimite fisier<br>la banca | Lista de<br>proiect de salarizare | Transfer de date<br>catre M-Pay |                   |                                   |                                                     |                                                                                                    |
| CONTURILE MELE                     |                            |                                   | Bine a                          | ti venit!         |                                   |                                                     |                                                                                                    |

Select "Salary project code" then activate the "Get" key, then the "+ Salary project data" button, and as a result the list of employees is displayed.

| Pagina de start                    | Document<br>nou                  | Documente                         | Rapoarte                        | Import/<br>Export | Setari              | Directoare                     | Ratele |
|------------------------------------|----------------------------------|-----------------------------------|---------------------------------|-------------------|---------------------|--------------------------------|--------|
| Importul platilor<br>din fisier 1C | Trimite fisier<br>la banca       | Lista de<br>proiect de salarizare | Transfer de date<br>catre M-Pay |                   |                     |                                |        |
|                                    |                                  | Tra                               | ansfer de da                    | ate catre M-l     | Pay                 |                                |        |
| NUMELE CLIENTULUI:                 |                                  |                                   |                                 | CODUL FISCAL:     |                     | DATA EXECUTARII:<br>02/02/2021 | =      |
| CODUL PROIECTULUI SAL              | ARIAL:                           |                                   | Browse                          | Obtine            | Dansarrati fisiarul |                                |        |
| DATELE PROIECTU                    | ILUI DE SALARIZARE:              |                                   |                                 | Incarcati islefui |                     |                                |        |
| Nume:                              |                                  | Pren                              | ume:                            |                   | Patronimic:         |                                |        |
| IDNP:                              |                                  | IBAN                              | 1:                              |                   | Accept              |                                |        |
| In order to com<br>a) Access       | plete / modify t<br>s the button | the data from the                 | e salary project                | it is necessary:  |                     |                                |        |

SP rin prezența, în conformitatea cu Lege nr. 289/2004 privind indemnizațiile pentru incapacitate temporară de muncă și alte prestații de asigurări sociale, compania MOLDOVA SRL SRL ICS solicită transmiterea către compania M-Pay lista persoanelor, care au manifestat acordul de a primi indemnizația pentru incapacitate temporară de muncă prin conturile de carduri salariale emise de BC Victoriabank SA.

then save the information by activating the "Modify" button and the data is placed in the payroll project list.

|   | L PROIE   | VTULUI:<br>VA SRL | ARIAL:              |           |            | Browse           | CODUL FISCAL:<br>100 0000; :0000;<br>Obtine<br>Incarcati fisierul | escarcati fisierul | 02/02/         | 2012ARII:<br>12021 |       | Ħ             |
|---|-----------|-------------------|---------------------|-----------|------------|------------------|-------------------------------------------------------------------|--------------------|----------------|--------------------|-------|---------------|
|   | DATEL     | E PROIECT         | ULUI DE SALARIZARE: |           |            |                  |                                                                   |                    |                |                    |       |               |
| 4 | Accept    |                   | Nume                | Prenume   | Patronimic | IDNP             | IBAN data de incheiere                                            |                    | Accept(salvat) | Data salvarii      | M-Pay | M-Pay eroarea |
| Ø | $\otimes$ |                   | ABRA.               | VLADISLAV | ANATOLIE   |                  | MD00VI225920000.00.00.003 01.02.2021                              |                    |                | 01.02.2021         |       |               |
| Ø | $\otimes$ | V                 | ACOP                | ALEXEI    |            | 20000.00.00.00.3 | MD00VI225920000.00.00.003                                         |                    |                |                    |       |               |
| Ø | $\otimes$ |                   | ADAM                | OXANA     |            | 20000.00.00.003  |                                                                   |                    |                |                    |       |               |
| Ø | $\otimes$ |                   | ALBU                | ION       |            | 20000.00.00.003  | MD00VI2259'20000.00.00.003                                        |                    |                |                    |       |               |
| Ø | $\otimes$ |                   | ALCA                | ION       |            | 20000.00.00.003  | MD00VI2259*20000.00.003                                           |                    |                |                    |       |               |
| Ø | $\otimes$ |                   | ALEI                | ADRIANA   |            | 20000.00.00.003  | MD00VI2259/20000.00:00:00:3                                       |                    |                |                    |       |               |
| Ø | $\otimes$ |                   | ALEXA               | VICTORIA  |            | 20000.00.00.003  | MD00VI2259/20000.00:00:00:3                                       |                    |                |                    |       |               |
| Ø | $\otimes$ |                   | ALEXA               | VICTORIA  |            | 20000.00.00.00:3 | MD00VI2259/20000.00.00.003                                        |                    |                |                    |       |               |

### Transfer de date catre M-Pay

b) Check the correctness of the data to be transmitted to M-Pay. In the list of the salary project in the section "Accept" it is necessary to display the check mark next to each employee whose data is to be transmitted to M-Pay.

|       |           |             |                  |         |            | Transfe       | ہ<br>er de dat | te catre        | M-Pay             |                |                  |      |              |
|-------|-----------|-------------|------------------|---------|------------|---------------|----------------|-----------------|-------------------|----------------|------------------|------|--------------|
| NUMEL | E CLIEN   | NTULUI:     |                  | _       |            |               |                | CODUL FISCAL:   |                   |                | DATA EXECUTARII: |      | _            |
| TES   | т         |             |                  |         |            |               |                | TEST            |                   |                | 23/08/2019       |      | <b>**</b>    |
|       | PROIEC    | CTULUI SA   | LARIAL:          |         |            |               | <b>\</b>       | Obtine          |                   |                |                  |      |              |
|       |           |             |                  |         |            |               | Browse         | Incarcati fisie | Descarcati        | fisierul       |                  |      |              |
|       | DATELE    | E PROIECT   | ULUI DE SALARIZA | RE:     |            |               |                |                 |                   |                |                  |      |              |
| 4     | Ť         | C<br>Accept | Nume             | Prenume | Patronimic | IDNP          | IBAN           | 4               | data de incheiere | Accept(salvat) | Data salvarii    | CNAS | CNAS eroarea |
| Ø     | $\otimes$ |             | Buga             | lon     | lon        | 000000000000  | MD00VI000000   | 000000000000    | 20/08/2019        |                | 20/08/2019       |      |              |
| Ø     | $\otimes$ |             | Dadu             | Galina  | Andrei     | 000000000000  | MD00V1000000   | 000000000000    | 20/08/2019        |                | 20/08/2019       |      |              |
| Ø     | $\otimes$ |             | Rotaru           | Maria   | lacob      | 0000000000000 | MD00V1000000   | 0000000000      | 23/08/2019        |                |                  |      |              |
| Ø     | $\otimes$ |             |                  |         |            |               |                |                 |                   |                |                  |      |              |
| Ø     | $\otimes$ |             |                  |         |            |               |                |                 |                   |                |                  |      |              |
| Ø     | $\otimes$ |             |                  |         |            |               |                |                 |                   |                |                  |      |              |
|       |           |             |                  |         |            |               |                |                 |                   |                |                  |      |              |

c) After the data has been placed in the payroll project list, access the "Create" and "Sign" button to send the data to M-Pay.

NOTE: In order to transmit the data to M-Pay, it is necessary to apply the signatures of the authorized persons (Accountant and Director, DirCont).

| Adau                     | ga                                         |                                                  |                                      |                                                 |                                            |                                          |                                            |                                              |                               |                                  |                                 |
|--------------------------|--------------------------------------------|--------------------------------------------------|--------------------------------------|-------------------------------------------------|--------------------------------------------|------------------------------------------|--------------------------------------------|----------------------------------------------|-------------------------------|----------------------------------|---------------------------------|
| <b>⊡</b> Prin<br>transmi | orezența, în confori<br>terea către compar | nitatea cu Lege nr. 28<br>Na CNAS lista persoan  | 9/2004 privind<br>elor, care au m    | indemnizațiile pentru<br>anifestat acordul de c | ı incapacitate temp<br>a primi indemnizați | orară de muncă și<br>ia pentru incapacit | i alte prestații de a<br>ate temporară de  | sigurări sociale, coi<br>muncă prin conturi  | mpania<br>ile de carduri sala | <b>TEST</b><br>priale emise de B | solicită<br>SC Victoriabank SA. |
| Cree                     | aza                                        | ·                                                |                                      | -                                               |                                            |                                          |                                            |                                              |                               |                                  |                                 |
|                          |                                            |                                                  |                                      |                                                 |                                            |                                          |                                            |                                              |                               |                                  |                                 |
| Adau                     | ga                                         |                                                  |                                      |                                                 |                                            |                                          |                                            |                                              |                               |                                  |                                 |
| ☑ Prin µ<br>transmi      | rezența, în conforr<br>erea către compan   | nitatea cu Lege nr. 28<br>ia CNAS lista persoane | 9/2004 privind i<br>elor, care au ma | ndemnizațiile pentru<br>nifestat acordul de a   | incapacitate tempo<br>primi indemnizațio   | orară de muncă și<br>a pentru incapacito | alte prestații de as<br>ite temporară de r | igurări sociale, com<br>nuncă prin conturile | pania<br>e de carduri salar   | <b>TEST</b><br>iale emise de BC  | solicită<br>Victoriabank SA.    |
| Lichi                    | dare Modific                               | a Semneaza                                       | Tipar                                |                                                 |                                            |                                          |                                            |                                              |                               |                                  |                                 |

d) To check the data that has already been sent to M-Pay, access the Import / Export section, the option "Data transfer to M-Pay", activate the "Get" key, then the button "+ Payroll project data", and as a result the list of employees is displayed.

The "Accepted (saved)" field will display the check mark, and the "Saved date" field will display the date on which the data was transmitted.

|     |           |             |                 |         |            | Transfe       | er de date     | e catre         | e M-Pay           |                |                  |      |              |
|-----|-----------|-------------|-----------------|---------|------------|---------------|----------------|-----------------|-------------------|----------------|------------------|------|--------------|
| NUN | ele clie  | ENTULUI:    |                 |         |            |               | co             | DUL FISCAL:     |                   |                | DATA EXECUTARII: |      |              |
| TE  | ST        |             |                 |         |            |               | · · · · · ·    | TEST            |                   |                | 23/08/2019       |      |              |
| COD | JL PROI   | ECTULUI SA  | LARIAL:         |         |            |               |                |                 |                   |                |                  |      |              |
| Т   | ST        |             |                 |         |            |               |                | Obtine          |                   |                |                  |      |              |
|     |           |             |                 |         |            |               | Browse         | Incarcati fisie | erul Descarcati   | fisierul       |                  |      |              |
|     |           |             |                 |         |            |               |                |                 |                   |                |                  |      |              |
| ÷   | DATE      | LE PROIECT  | ULUI DE SALARIZ | ARE:    |            |               |                |                 |                   |                |                  |      |              |
| 4   | ŧ         | C<br>Accept | Nume            | Prenume | Patronimic | IDNP          | IBAN           |                 | data de incheiere | Accept(salvat) | Data salvarii    | CNAS | CNAS eroarea |
| Ø   | 8         |             | Buga            | Ion     | Ion        | 000000000000  | MD00V100000000 | 000000000       | 20/08/2019        | V              | 20/08/2019       |      |              |
| Ø   | $\otimes$ |             | Dadu            | Galina  | Andrei     | 00000000000   | MD00V100000000 | 000000000       | 20/08/2019        | ×              | 20/08/2019       |      |              |
| Ø   | 8         |             | Rotaru          | Maria   | lacob      | 0000000000000 | MD00V100000000 | 00000000        | 23/08/2019        |                | 23/08/2019       |      |              |
| Ø   | ⊗         |             |                 |         |            |               |                |                 |                   |                |                  |      |              |
| Ø   | 8         |             |                 |         |            |               |                |                 |                   |                |                  |      |              |
| Ø   | 8         |             |                 |         |            |               |                |                 |                   |                |                  |      |              |
|     | 0         | _           |                 |         |            |               |                |                 |                   |                |                  |      |              |

# XVII. Payment for M-Pay services in VB24 Business

To generate a payment note, go to: mpay.gov.md and choose the service you want to pay for.

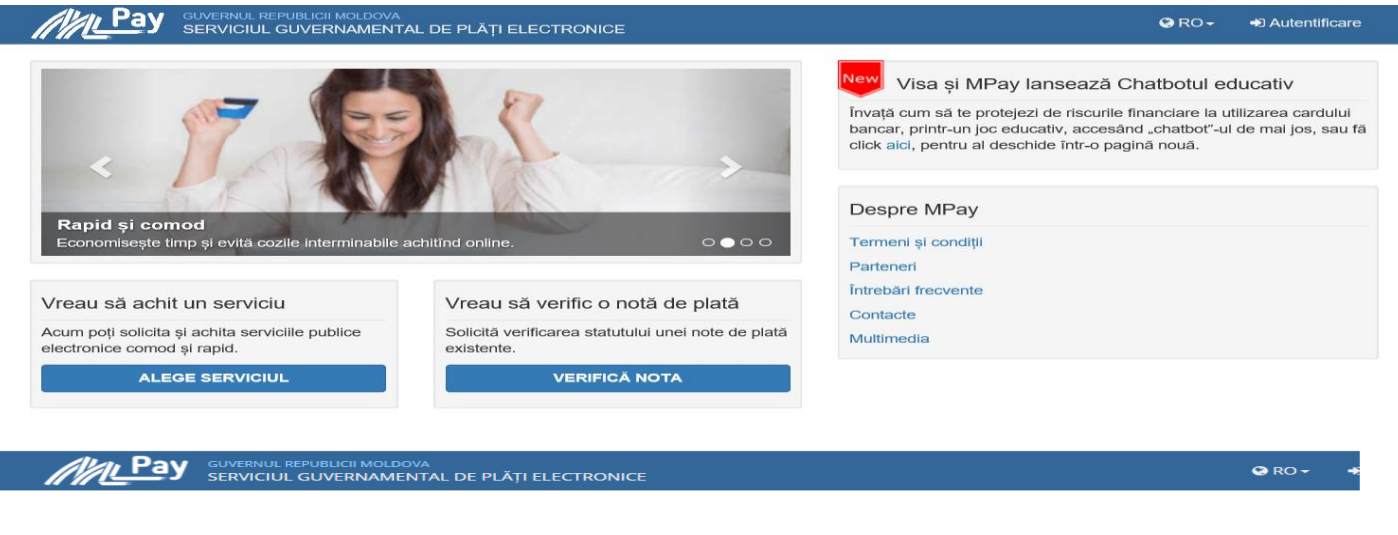

### Agenția Națională Transport Auto

|                                                                                                    |               | Plată de bază                                                                                                    |
|----------------------------------------------------------------------------------------------------|---------------|----------------------------------------------------------------------------------------------------|
|                                                                                                    | Nume platitor | TEST                                                                                                    |
| Autorizație transport                                                                                                    | Tip plătitor  | Persoană juridică 🔹                                                                                                    |
| Aici puteți achita taxa pentru                                                                                                    | IDNP plätitor | 10000000008                                                                                                    |
| folosirea drumurilor de către<br>autovehiculele neînmatriculate în<br>Republica Moldova a căror masă                                          | Suma (MDL)    | 250                                                                                                    |
| totală, sarcină maximă pe axă sau<br>ale căror dimensiuni depășesc<br>limitele admise (cod ECO 114632).<br>Pentru a achita introduceți nr. 1. |               | Am citit şi accept Termenii şi Condiţiile de utilizare ale MPay şi îmi<br>exprim consimţământul pentru prelucrarea datelor mele cu<br>caracter personal la efectuarea acestei plăţi. |
| CAUTĂ NOTA DE PLATĂ Q                                                                                                    |               |                                                                                                    |

After filling in the fields and accessing the "Pay" button, the payment note number and the information about the service to be paid and the status of the payment note will be generated.

| m MPay                   | - Cum doriți să achitați? 🗙 🕂                                                                          |                                                            |                         |                           |                 |                 |           | -         | - ப    |
|--------------------------|----------------------------------------------------------------------------------------------------|------------------------------------------------------------|-------------------------|---------------------------|-----------------|-----------------|-----------|-----------|--------|
| $\leftarrow \rightarrow$ | C 🏠 🔒 testmpay.gov.md/Pay/Index/005210023                                                              | 11133                                                      |                         |                           |                 |                 | ☆         | πα        | ) * e  |
| Apps                     | 对 NRJ Mountain 2016 📄 Радио Юмор ФМ 📀 N                                                                | ew Tab 📕 Radio live FM radio                               | 눩 Радио Атмосфера       | 😽 Реальные пацаны         | 🛒 1911 🔇        | () Просмотр     | р телекан |           | 📰 Read |
|                          | GUVERNUL REPUBLICII MOLDOVA<br>SERVICIUL GUVERNAMENTAL DI                                              | E PLĂȚI ELECTRONICE                                        |                         |                           |                 | 🙁 RO 🛨          | +) Auter  | ntificare |        |
|                          |                                                                                                    |                                                            |                         |                           |                 |                 |           |           |        |
|                          | Cum doriți să achitați?                                                                                |                                                            |                         |                           |                 |                 |           |           |        |
| 0                        | Stimate utilizator,                                                                                    |                                                            |                         |                           |                 |                 |           |           |        |
|                          | Dvs. ați selectat să achitați nota de plată cu numar<br>ANT04210412153101826 쉽. Cum doriți să achitați | ul <b>00521002311133 </b> pentru<br>această notă de plată? | Autorizație transport i | nternațional în valoare d | le 251.20 MDL ( | onform cerer    | ii        |           |        |
|                          |                                                                                                    |                                                            |                         |                           |                 |                 | ~         |           |        |
|                          |                                                                                                    |                                                            |                         | umerar                    |                 | electro         | a<br>nică |           |        |
|                          | Visa sau MasterCard Inte                                                                               | net/Mobile Banking                                         | Ghișeele bă             | ncilor, terminale de      | Porto           | fele electronio | ce        |           |        |
|                          |                                                                                                    |                                                            | plata sau of            | icilie poștale            |                 |                 |           |           |        |

Example:Payment note number - 00521002311133for International Transportation Authorization in the amount of 251.20 MDL according to the request ANT04210412153101826

| <u>///Pay</u> | GUVERNUL REPUBLICII MOLDOVA<br>SERVICIUL GUVERNAMENTAL DE PLĂȚI ELECTRONICI |
|---------------|-----------------------------------------------------------------------------|
|---------------|-----------------------------------------------------------------------------|

# Nota de plată:

| Statut                 | Neplätit                            |
|------------------------|-------------------------------------|
| Numărul notei de plată | 00521002311133                      |
| Plata pentru           | Agenția Națională Transport Auto    |
| Serviciul              | Autorizație transport internațional |
| Cerere Nr.             | ANT04210412153101826                |
| Data generării         | 12 aprilie 2021                     |
| Suma serviciului       | 250,00 MDL                          |
| Comision MPay          | 1,20 MDL                            |
| IDNP plătitor          | 1000000008                          |
| Tip plătitor           | Persoană juridică                   |
| Nume platitor          | MOLDOVA SRL ICS                     |
| Descrierea plății      | Agenția Națională Transport Auto    |

To pay the bill generated through mpay.gov.md, go to "Reports" -> "Invoices".

| Ajutor             |                            | VIC                                      | toriat         | bank              | <mark>Grupul</mark><br>Banca Transilvania | Utilizator: .<br>Functia: | $\begin{array}{ c c c c c c c c c c c c c c c c c c c$ | - |
|--------------------|----------------------------|------------------------------------------|----------------|-------------------|-------------------------------------------|---------------------------|--------------------------------------------------------|---|
| Pagina de start    | Document<br>nou            | Documente                                | Rapoarte       | Import/<br>Export | Depozite                                  | Setari                    | Directoare                                             |   |
| Extras<br>din cont | Extras<br>din pos terminal | Soldul clientilor<br>la sfarsitul anului | Reconciliation | Facturi           |                                           |                           |                                                        |   |

In the "Personal key" field, enter the payment note number and key in the "Get" button.

| Ajutor          |                          |                | ctoriabo             |                | ıl Utiliz<br>Transilvania Functia: I i | ator: ANA () → Ies |
|-----------------|--------------------------|----------------|----------------------|----------------|----------------------------------------|--------------------|
| Pagina de start | Document<br>nou          | Documente      | Rapoarte Imp<br>Expo | ort/ E<br>rt   | epozite Setari                         | Directoare         |
| Ratele          |                          |                | ,                    | agina de start |                                        |                    |
| Facturi         | 00521002311133<br>Obține |                | × 🔨                  |                |                                        |                    |
| Număr de fa     | ctură                    | Numele Organiz | atiei                | Suma           | Data expirării                         | Destinatia         |
|                 |                          |                | No data              |                |                                        |                    |

Check the information generated and type the "Generate Invoice" button.

# **XVIII Reconciliation guide**

In order to obtain extended data regarding the collection of payments from third parties in favor of the organization (reconciliation), it is necessary to access in VB24 Business the section "Reports" -> "Reconciliation".

| (Î) Ajutor       Orapul<br>Banca Transilvania       Utilizator: Director<br>Functia: A.C.C NR.55       ①       → Iesire |                            |                                          |                |                   |          |        |            |  |  |  |  |
|----------------------------------------------------------------------------------------------------|----------------------------|------------------------------------------|----------------|-------------------|----------|--------|------------|--|--|--|--|
| Pagina de start                                                                                                    | Document<br>nou            | Documente                                | Rapoarte       | Import/<br>Export | Depozite | Setari | Directoare |  |  |  |  |
| Extras<br>din cont                                                                                                    | Extras<br>din pos terminal | Soldul clientilor<br>la sfarsitul anului | Reconciliation | Facturi           |          |        |            |  |  |  |  |
|                                                                                                    |                            |                                          | Bine           | ati venit!        |          |        |            |  |  |  |  |
|                                                                                                    |                            |                                          |                |                   |          |        |            |  |  |  |  |

Select the date and go to the "Download to Excel" button to generate the information.

| (Î) Ajutor      |                   | Vic           | toria    | bank              | B<br>Grupal<br>Banca Transilvania | Utilizator: Director<br>Functia: A.C.C NR.55. |            |
|-----------------|-------------------|---------------|----------|-------------------|-----------------------------------|-----------------------------------------------|------------|
| Pagina de start | Document<br>nou   | Documente     | Rapoarte | Import/<br>Export | Depozite                          | Setari                                        | Directoare |
| Ratele          |                   |               |          | Pagina de start   | :                                 |                                               |            |
|                 |                   |               |          |                   |                                   |                                               |            |
|                 |                   |               |          |                   |                                   |                                               |            |
|                 |                   |               | Reco     | nciliation        |                                   |                                               |            |
| Cod fiscal:     |                   | 1000004004434 |          |                   |                                   |                                               |            |
| Datac           |                   | 29/03/2021    | -        |                   |                                   |                                               |            |
| Descarcă in X   | ML Descarcă in Ex | cel           |          |                   |                                   |                                               |            |

# XIX How to make a deposit in VB24Business?

From the Deposits menu, select the "Open New Deposit" option to create a new deposit.

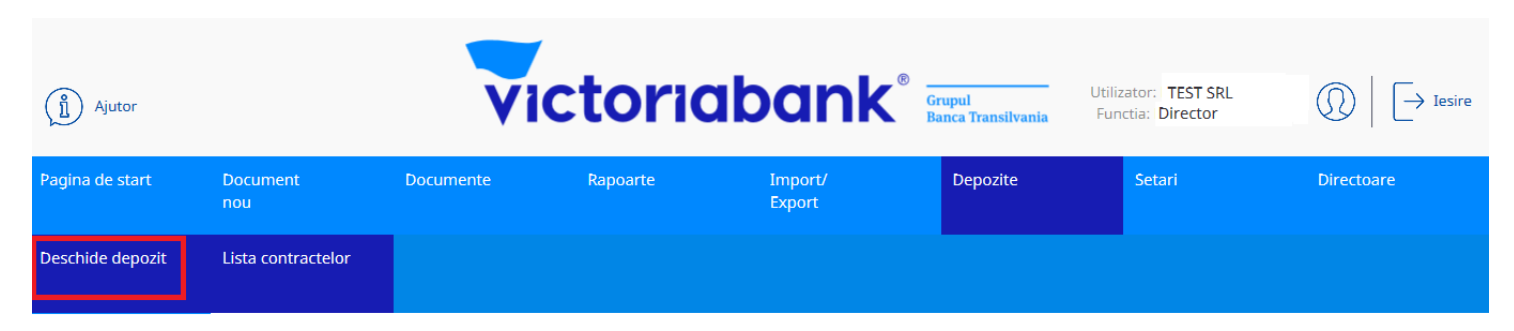

When setting up the deposit, it is mandatory to complete the amount of the deposit, the currency and the term (indicated in months).

# Deschide depozit

| NUMELE CLIENTULUI:             | ID CLIENTULUI: 89017             | COD FISCAL CLIENT: |                  | DATA EXECITARII: 03/06/2021 | i |
|--------------------------------|----------------------------------|--------------------|------------------|-----------------------------|---|
| SUMA:<br>100500.00             | VALUTA:                          | TERMEN(LUNI):      |                  |                             |   |
| TIPUL DEPSITULUI:              |                                  |                    |                  |                             |   |
| PARAMETRII TIPULUI DE DEPOZIT: |                                  |                    |                  |                             |   |
| CONTUL DEPUNATORULUI:          | CONTUL LA EXPIRAREA DEPOZITULUI: |                    | CONTUL LA DOBINI | DA DEPOZITULUI:             |   |
| VICBMD2X884                    | <br>VICBMD2X884                  |                    | <br>VICBMD2X88   | 34                          |   |
|                                |                                  |                    |                  |                             |   |
| Creeaza                        |                                  |                    |                  |                             |   |

Below the document it is necessary to select the type of deposit, then all the parameters of the required type of deposit will be filled in. The account of the depositor from where the initial balance of the deposit is constituted must also be indicated.

The selected current account will be automatically added in the fields: the account at the expiration of the deposit and the interest on the deposit.

| Des | chic | le d | en | ozit |
|-----|------|------|----|------|
| Des | CINC | ie u | ep | UZIU |

| NUMELE CLIENTULUI:<br>TEST SRL | ID CLIENTULUI: 89017                 | COD FISCAL CLIENT: |                       | DATA EXECITARII:<br>03/06/2021 | m |
|--------------------------------|--------------------------------------|--------------------|-----------------------|--------------------------------|---|
| SUMA:<br>100500.00             | VALUTA:                              | TERMEN(LUNI):      |                       |                                |   |
| TIPUL DEPSTTULUI:              |                                      |                    |                       |                                |   |
| PARAMETRII TIPULUI DE DEPOZIT: |                                      |                    |                       |                                |   |
|                                |                                      |                    |                       |                                |   |
| CONTUL DEPUNATORULUI:          | <br>CONTUL LA EXPIRAREA DEPOZITULUI: |                    | <br>CONTUL LA DOBINDA | A DEPOZITULUI:                 |   |
| VICBMD2X884                    | <br>VICBMD2X884                      |                    | <br>VICBMD2X884       | 4                              |   |
|                                |                                      |                    |                       |                                |   |

Creeaza

### Select the Deposit Type:

|                           |                           |            |             |              |            |      |                    |                            | <b>Q</b> Search       |  |  |
|---------------------------|---------------------------|------------|-------------|--------------|------------|------|--------------------|----------------------------|-----------------------|--|--|
| Denumirea                 | Valuta                    | Dobinda(%) | Suma minima | Termen(luni) | Autoprelun | gire | Retragere partiala | Inchiderea inainte de timp | Frecventa platii dobi |  |  |
| Q                         |                           | Q          | Q           | Q            | (AII)      | •    | Q                  | Q                          | Q                     |  |  |
| ClasicPJ VB 12L CU PROROG | MDL                       | 4          | 100000      | 12           | ~          |      | Nu se permit       | Primele 3 Iuni se retine t | lunar                 |  |  |
| ClasicPJ VB 12L FARA PROR | MDL                       | 4          | 100000      | 12           |            |      | Nu se permit       | Primele 3 Iuni se retine t | lunar                 |  |  |
| Valuta] Equals 'MDL'      | V T [Valuta] Equals 'MDL' |            |             |              |            |      |                    |                            |                       |  |  |
|                           |                           |            |             |              |            |      |                    | Inchi                      | de                    |  |  |

After completing the data in the mandatory deposit agreement, the document is created and signed.

The system will inform you by a message displayed in the upper left if the payment order has been created.

The payment order will not be created if you have not filled in all required fields, the system will display an error message.

Creat cu succes

The document is signed using the first and second signature (Director / Accountant) or the only signature (DirCont).

Document este semnat

## Deschide depozit

| NUMELE CLIENTULUI:<br>TEST SRL                                                                                             |             |    | ID CLIENTULUI: 89017             | COD FISCAL CLIENT:                                                                                               |                                     |                                                   | DATA EXECITARII:<br>03/06/2021 | = |
|----------------------------------------------------------------------------------------------------|-------------|----|----------------------------------|----------------------------------------------------------------------------------------------------|-------------------------------------|---------------------------------------------------|--------------------------------|---|
| SUMA:<br>100500.00                                                                                                    |             |    | MDL                              | TERMEN(LUNI):                                                                                                    |                                     |                                                   |                                |   |
| TIPUL DEPSITULUI:                                                                                                    |             |    |                                  |                                                                                                    |                                     |                                                   |                                |   |
| ClasicPJ VB 12L FARA PROROG, 4%, MDL pina                                                                                  | a la 12 lui | ni |                                  |                                                                                                    |                                     |                                                   |                                |   |
| PARAMETRII TIPULUI DE DEPOZIT:                                                                                             |             |    |                                  |                                                                                                    |                                     |                                                   |                                |   |
| Valuta: MDL<br>Suma minima: 100000<br>Termen(luni): 12<br>Dobinda(%): 4<br>Bonus(%): 0<br>Frecventa platii dobinzii: lunar |             |    | ~ ~                              | Autoprelungire: fal:<br>Reinvestirea: false<br>Aprovizionarea cuo<br>Retragere partiala:<br>Inchiderea inainte d | se<br>lepozit<br>Nu se j<br>de timp | :: Nu se permit<br>permit<br>p: Primele 3 luni se | retine toata dobanda           |   |
| CONTUL DEPUNATORULUI:                                                                                                    |             |    | CONTUL LA EXPIRAREA DEPOZITULUI: |                                                                                                    |                                     | CONTUL LA DOBINI                                  | DA DEPOZITULUI:                |   |
| VICBMD2X884                                                                                                    |             |    | VICBMD2X884                      |                                                                                                    |                                     | VICBMD2X88                                        | 34                             |   |
| MD29VI000000000000000000                                                                                                   | 498         |    | MD29VI0000000000000000           | 00                                                                                                    |                                     | MD29VI0000                                        | 00000000000000                 |   |
| Creeaza                                                                                                    |             |    |                                  |                                                                                                    |                                     |                                                   |                                |   |

### In the Deposits menu, the Contract List option, the constituted deposits are displayed:

| Pagina de start  | Document<br>nou    | Documente | Rapoarte | Import/<br>Export | Depozite | Setari | Directoare |
|------------------|--------------------|-----------|----------|-------------------|----------|--------|------------|
| Deschide depozit | Lista contractelor |           |          |                   |          |        |            |

#### Lista contractelor de depozit

| D | Contract ID  | Valuta | Balanta contului | Rata dobinzii | Data deschiderii | Data scadentii | IBAN contului                              | Tipul depozit               | FILTRU      |
|---|--------------|--------|------------------|---------------|------------------|----------------|--------------------------------------------|-----------------------------|-------------|
| Ø | AA21041P89QK | MDL    | 100.003,00       | 4,00          | 10.02.2021       | 10.02.2022     | MD78VI000000000000000000000000000000000000 | ClasicPJ VB 12L CU PROROG   | Contract ID |
| Ø | AA21041V09VL | MDL    | 0,00             | 4,00          | 10.02.2021       | 10.02.2022     | MD78VI000000000000000000000000000000000000 | ClasicPJ VB 12L CU PROROG   |             |
| Ø | AA21041X7PYJ | MDL    | 0,00             | 4,00          | 10.02.2021       | 10.02.2022     | MD78VI000000000000000000000000000000000000 | ClasicPJ VB 12L CU PROROG   | Obtine      |
| Ø | AA210423R632 | MDL    | 100.050,00       | 4,00          | 11.02.2021       | 11.02.2022     | MD78VI000000000000000000000000000000000000 | ClasicPJ VB 12L CU PROROG   | Obtine      |
| Ø | AA21044D0V4B | MDL    | 100.099,00       | 4,00          | 13.02.2021       | 13.02.2022     | MD78VI000000000000000000000000000000000000 | ClasicPJ VB 12L CU PROROG   |             |
| Ø | AA21044DG97Y | MDL    | 100.005,00       | 4,00          | 13.02.2021       | 14.02.2022     | MD78VI000000000000000000000000000000000000 | ClasicPJ VB 12L FARA PROROG |             |
| Ø | AA21044DV29K | MDL    | 100.022,00       | 4,00          | 13.02.2021       | 13.02.2022     | MD78VI000000000000000000000000000000000000 | ClasicPJ VB 12L CU PROROG   |             |
| Ø | AA21044PV8BL | MDL    | 100.025,00       | 4,00          | 13.02.2021       | 13.02.2022     | MD78VI000000000000000000000000000000000000 | ClasicPJ VB 12L CU PROROG   |             |
| Ø | AA21044PZ864 | USD    | 230,00           | 0,60          | 13.02.2021       | 13.02.2022     | MD78VI000000000000000000000000000000000000 | ClasicPJ VB 12L CU PROROG   |             |
| Ø | AA21044X6ZMP | MDL    | 100.039,00       | 4,00          | 13.02.2021       | 13.02.2022     | MD78VI000000000000000000000000000000000000 | ClasicPJ VB 12L CU PROROG   |             |
| Ø | AA210458W0TH | MDL    | 100.005,00       | 4,00          | 14.02.2021       | 14.02.2022     | MD78VI000000000000000000000000000000000000 | ClasicPJ VB 12L CU PROROG   |             |
| Ø | AA21045W38BX | MDL    | 101.000,00       | 4,00          | 14.02.2021       | 14.02.2022     | MD78VI000000000000000000000000000000000000 | ClasicPJ VB 12L CU PROROG   |             |
| Ø | AA2104726P4N | MDL    | 100.500,00       | 4,00          | 16.02.2021       | 17.02.2022     | MD78VI000000000000000000000                | ClasicPJ VB 12L FARA PROROG |             |

After setting up the deposit, the balance of the deposit account is displayed on the home page in VB24Business.

| Ajutor          |                 | VI        | ctoric   | abank             | Grupul     Banca Transilvania | tilizator: TEST SRL<br>Functia: Director | $\bigcirc   \rightarrow \text{Iesire}$ |  |  |  |
|-----------------|-----------------|-----------|----------|-------------------|-------------------------------|------------------------------------------|----------------------------------------|--|--|--|
| Pagina de start | Document<br>nou | Documente | Rapoarte | Import/<br>Export | Depozite                      | Setari                                   | Directoare                             |  |  |  |
| Ratele          | Pagina de start |           |          |                   |                               |                                          |                                        |  |  |  |

Bine ati venit!

| MDI | MD16V/0000000000000                        | 0.00       | MDI   |
|-----|--------------------------------------------|------------|-------|
|     |                                            | 0.00       | WIDL  |
| MDL | MD16VI000000000000000000                   | 0.00       | MDL   |
| MDL | MD16VI00000000000000000                    | 0.00       | MDL   |
| MDL | MD16VI000000000000000000000000000000000000 | 0.00       | MDL   |
| USD | MD16VI000000000000000000000000000000000000 | 0.00       | USD   |
| EUR | MD16VI000000000000000000000000000000000000 | 0.00       | EUR   |
| MDL | MD16VI000000000000000000000000000000000000 | 0.00       | MDL   |
| MDL | MD16VI00000000000000000                    | 0.00       | MDL   |
| MDL | MD16VI00000000000000000                    | 100,500.00 | ) MDL |

In the deposit contract it is possible to perform operations such as: bank statement, closing , replenishment, deposit withdrawal.

# XX Unlocking the user

To unlock VB24 Business - click the "UNLOCK" button:

CONTURILE MELE

| Invalid Login or Password | × |
|---------------------------|---|
| Nume utilizator           |   |
| Q000-0004                 |   |
| arola                     |   |
|                           |   |
| Alege limba               |   |
| Romana                    |   |

In the "Company fiscal code" field, enter the company IDNO and type the "Unlock" button.

| Q000-0004<br>Cod fiscal al companiei:<br>1015600000000 | Login         |         |
|--------------------------------------------------------|---------------|---------|
| 1015600000000                                          | Q000-0004     |         |
|                                                        | 1015600000000 |         |
| DEBLOCARE                                              | DEI           | BLOCARE |

The system will inform you via a message at the top if the confirmation email has been sent.

| VB24 Busines                        | 5   |
|-------------------------------------|-----|
| E-mailul de confirmare a fost trimi | s × |
| Login                               |     |
| Q000-0004                           |     |
| Cod fiscal al companiei:            |     |
| 101560000000                        |     |
| DEBLOCARE                           |     |
| LogOff                              |     |

Check the e-mail and access the link received in the message:

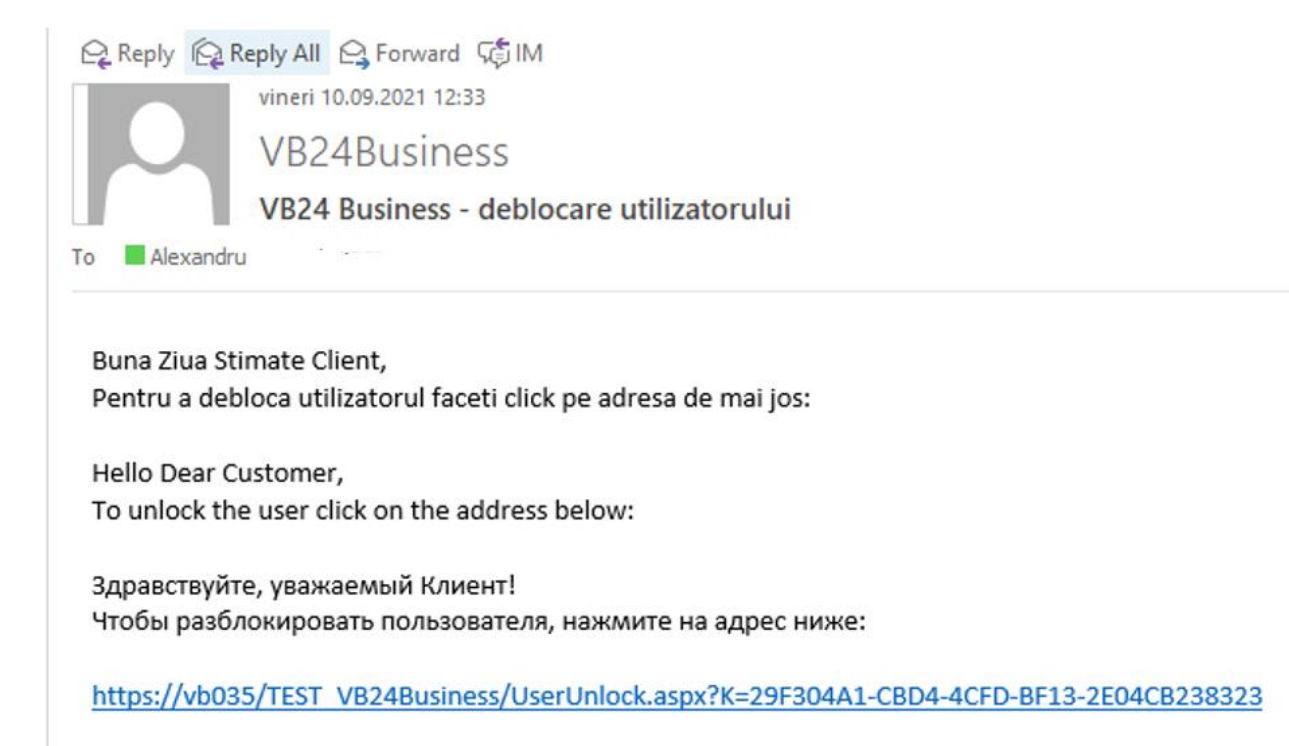

Set a new password for the VB24 Business user.

The system will inform you via a message at the top if the user has been unlocked.

| Utilizatorul a fost deblocat | × |
|------------------------------|---|
| Nume utilizator              |   |
| Î                            |   |
| Parola                       |   |
|                              |   |
| Alege limba                  |   |

XXI How do we use the OTP one-time password?

We access the login page, and indicate the username and password, after which we type the "Login" button.

| VB24 Business   |  |
|-----------------|--|
| Nume utilizator |  |
| 0001-0001       |  |
| Parola          |  |
|                 |  |
| Alege limba     |  |
| Romana -        |  |
| Retine Logheaza |  |

Select the "OTP" signature type.

|   | VB24 B                    | usiness                  |
|---|---------------------------|--------------------------|
|   |                           | <u></u>                  |
|   | Mobila                    | Select sign type         |
|   | Mobila                    |                          |
|   | OTP                       | Support +373 (22) 785878 |
| t | ermeni de utilizare   FAQ |                          |

An OTP password will be sent to your phone number.

Enter the OTP one-time password in the "OTPCode" field within 90 seconds, and type "Submit Code."

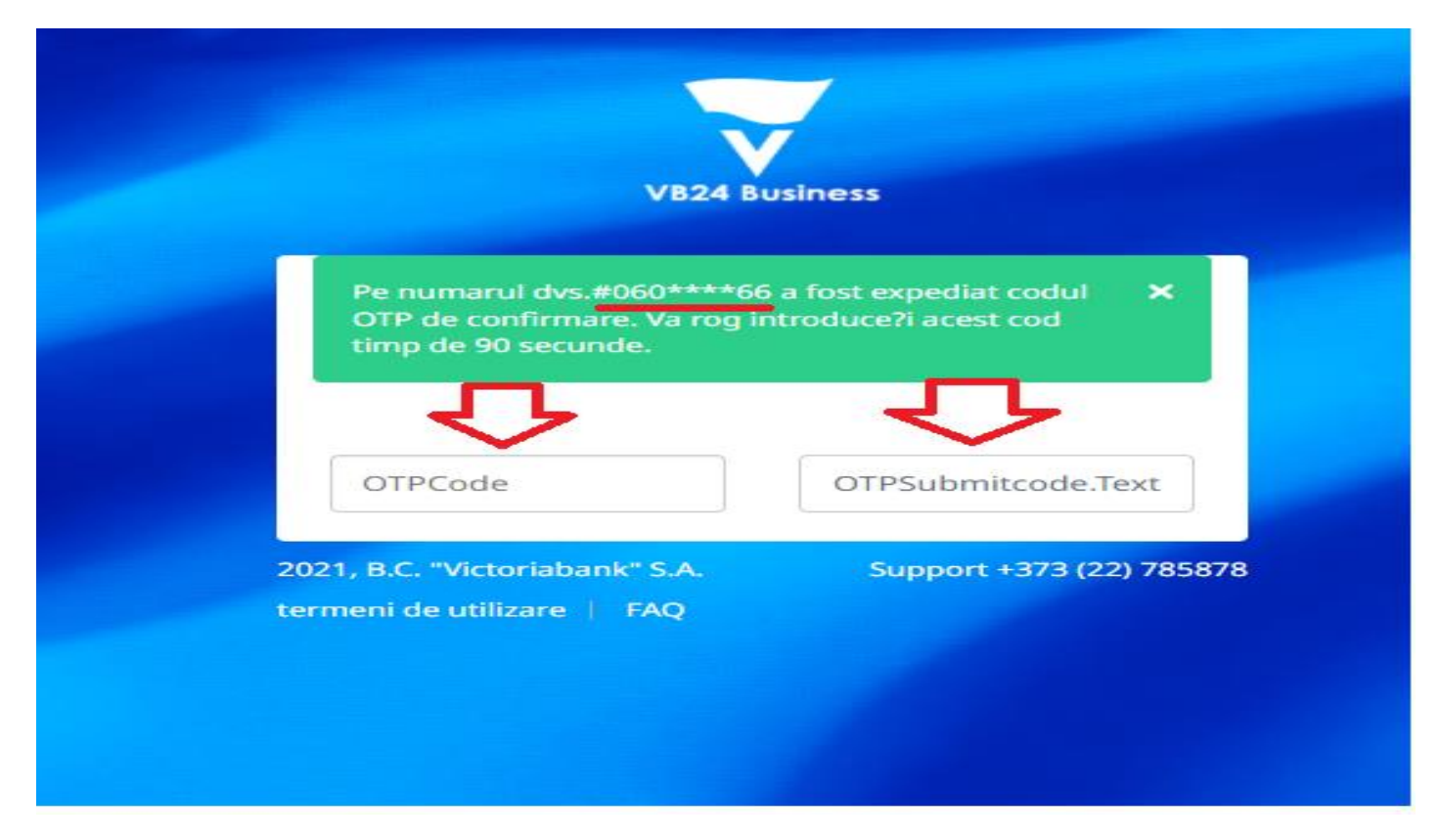

The VB24 Business homepage will be displayed shortly.

# XXII How to pay a loan in VB24 Business?

We launch the "CREDIT" menu from VB24 Business:

| Ajutor             |                 | ViC       | toriat   | bank®             | Grupul<br>Banca Transilvania | Utilizator: TEST<br>Functia: TEST SRL contabil | $\bigcirc   [ \rightarrow Iesire$ |
|--------------------|-----------------|-----------|----------|-------------------|------------------------------|------------------------------------------------|-----------------------------------|
| Pagina de start    | Document<br>nou | Documente | Rapoarte | Import/<br>Export | Depozite                     | Credite                                        | Setari                            |
| Lista contractelor |                 |           |          |                   |                              |                                                |                                   |
|                    |                 |           |          |                   |                              |                                                |                                   |
|                    |                 |           |          |                   |                              |                                                |                                   |
|                    |                 |           | Bine a   | ti venit!         |                              |                                                |                                   |
|                    |                 |           |          |                   |                              |                                                |                                   |

Select from the List of contracts, the requested credit:

| j) Aju       | utor                   |               |        | Vi                | cto            | ria         | ban               | Grupul<br>Banca Trans  | Utiliza<br>silvania Fur | tor: TEST<br>Ictia: 'TEST | $\bigcirc \qquad \qquad \qquad \qquad \qquad \qquad \qquad \qquad \qquad \qquad \qquad \qquad \qquad \qquad \qquad \qquad \qquad \qquad \qquad$ |
|--------------|------------------------|---------------|--------|-------------------|----------------|-------------|-------------------|------------------------|-------------------------|---------------------------|----------------------------------------------------------------------------------------------------|
| agina de     | start Doc<br>nou       | ument         | D      | ocumente          | Rapoarte       | e           | Import/<br>Export | Depoz                  | ite                     | Credite                   | Setari                                                                                                    |
| ista cont    | ractelor               |               |        |                   |                |             |                   |                        |                         |                           |                                                                                                    |
|              |                        |               |        |                   |                |             |                   |                        |                         |                           |                                                                                                    |
|              |                        |               |        |                   |                |             |                   |                        |                         |                           |                                                                                                    |
| л            |                        |               |        |                   | Li             | sta contr   | actelor de cr     | edit                   |                         |                           |                                                                                                    |
| $\mathbf{V}$ | Nr. contract de credit | Suma contract | Valuta | Data contractului | Data scadentei | Sold credit | Suma neutilizata  | Data urmatoarei pla?ii | Suma spre plata         | FILTRU                    |                                                                                                    |
| Ø            | 202000001              | 500.000,00    | MDL    | 13.02.2021        | 11.02.2022     | 215.851,66  | 284.148,34        | 26.10.2021             | 457,79                  | Contract ID               |                                                                                                    |
| Ø            | 202000002              | 1.000.000,00  | MDL    | 21.02.2021        | 21,02.2022     | 493.588,00  | 0,00              | 20.10.2021             | 0,00                    |                           |                                                                                                    |
| Ø            | 20200003               | 500.000,00    | EUR    | 25.02.2021        | 25.02.2022     | 249.800,00  | 250.000,00        | 20.10.2021             | 19.710,71               | Obtine                    |                                                                                                    |
| Ø            | 202000004              | 300.000,00    | USD    | 25.02.2021        | 25.02.2022     | 169.230,76  | 100.000,00        | 26.10.2021             | 15.880,34               | Obuile                    |                                                                                                    |
|              |                        |               |        |                   |                |             |                   |                        |                         |                           |                                                                                                    |

• All data about the credit agreement (Contract number, contract amount, Product, Credit account, etc.),

Contract repayment schedule

Contract de credit

| ID contract de credit                |               | Nr. contract de credit                           |   |                                     |  |
|--------------------------------------|---------------|--------------------------------------------------|---|-------------------------------------|--|
| AA210443T8HB                         |               | 20200001                                         |   | OPERATIUNI                          |  |
| Contul principal                     |               |                                                  |   | Grafic de rambursare a contractului |  |
| ME <sup>(00VI01421000000000MDL</sup> |               |                                                  |   | Arbitarea liniei de credit          |  |
| Produs                               |               | Suma contract                                    |   | Activated inner de credit           |  |
| CO PJ Linie de credit                |               | 500,000.00                                       |   |                                     |  |
| Valuta                               |               | Rata dobanzii (%)                                |   |                                     |  |
| MDL                                  | 3.75          |                                                  |   |                                     |  |
| Data contractului                    |               | Data scaden?ei                                   |   |                                     |  |
| 13/02/2021                           | i             | 11/02/2022                                       | i |                                     |  |
| Sold credit                          |               | Suma neutilizata                                 |   |                                     |  |
| 215,851.66                           |               | 284,148.34                                       |   |                                     |  |
| Data urmatoarei pla?ii               |               | Sume spre plata, pentru urmatoarea data de plata |   |                                     |  |
| 26/10/2021                           | 457.79        |                                                  |   |                                     |  |
| Nr. de zile restante                 | Sume restante |                                                  |   |                                     |  |
| 0                                    | 0.00          |                                                  |   |                                     |  |
|                                      |               |                                                  |   |                                     |  |

# Grafic de rambursare a contractului

| Drag a column h | )rag a column header here to group by that column |           |           |          |            |           |  |
|-----------------|---------------------------------------------------|-----------|-----------|----------|------------|-----------|--|
| Data 🝸          | T Balanta                                         | Principal | T Dobinda | Comision | Penalitati | Total     |  |
| 22.02.2021      | 499885.66                                         | 0         | 468.7     | 0        | 0          | 468.7     |  |
| 26.02.2021      | 215851.66                                         | 83334     | 188.8     | 0        | 1500       | 85022.8   |  |
| 26.03.2021      | 174184.66                                         | 41667     | 1075.63   | 0        | 11.57      | 42754.2   |  |
| 26.04.2021      | 132517.66                                         | 41667     | 1051.84   | 0        | 0          | 42718.84  |  |
| 26.05.2021      | 90850.66                                          | 41667     | 887.7     | 0        | 0          | 42554.7   |  |
| 28.06.2021      | 49183.66                                          | 41667     | 833.24    | 0        | 0          | 42500.24  |  |
| 26.07.2021      | 7516.66                                           | 41667     | 585.46    | 0        | 0          | 42252.46  |  |
| 26.08.2021      | 0                                                 | 7516.66   | 513.64    | 0        | 0          | 8030.3    |  |
| 27.09.2021      | 0                                                 | 0         | 505.15    | 0        | 0          | 505.15    |  |
| 26.10.2021      | 0                                                 | 0         | 457.79    | 0        | 0          | 457.79    |  |
| 26.11.2021      | 0                                                 | 0         | 489.37    | 0        | 0          | 489.37    |  |
| 27.12.2021      | 0                                                 | 0         | 489.37    | 0        | 0          | 489.37    |  |
| 26.01.2022      | 0                                                 | 0         | 473.58    | 0        | 0          | 473.58    |  |
| 11.02.2022      | 0                                                 | 0         | 0         | 0        | 0          | 0         |  |
| 28.02.2022      | 0                                                 | 0         | 520.94    | 0        | 0          | 520.94    |  |
|                 |                                                   | 299185.66 | 8541.21   | 0.00     | 1511.57    | 309238.44 |  |

## To pay the loan it is necessary to select:

| ID contract de credit    |   | Nr. contract de credit                           |                                   |
|--------------------------|---|--------------------------------------------------|-----------------------------------|
| AA210443T8HB             |   | 202000001                                        | OPERATIUNE                        |
| Cantul grincigal.        |   |                                                  | Grafic de rambursare a contractul |
| ME400VI01421000000000MDL |   |                                                  | Achitaraa liniai da madit         |
| Produs                   |   | Suma contract                                    | Pointarea miler de credit         |
| CO PJ Linie de credit    |   | 500,000.00                                       |                                   |
| Valuta                   |   | Rata dobanzii (%)                                |                                   |
| MDL                      |   | 3.75                                             |                                   |
| Data contractului        |   | Data scaden?ei                                   |                                   |
| 13/02/2021               |   | 11/02/2022                                       |                                   |
| Sold credit              |   | Suma neutilizata                                 |                                   |
| 215,851.66               |   | 284,148.34                                       |                                   |
| Data urmatoarei pla?ii   |   | Sume spre plata, pentru urmatoarea data de plata |                                   |
| 26/10/2021               | = | 457.79                                           |                                   |
| Nr. de zile restante     |   | Sume restante                                    |                                   |
| 0                        |   | 0.00                                             |                                   |

#### Contract de credit

## rezilierea contractului de credit se efectueaza doar in sucursala unde a fost semnati Achitarea liniei de credit

| ID contract de credit<br>AA210443T8HB           | Nr. contract de credit<br>202000001 | Data contractului 13/02/2021              |                         |  |
|-------------------------------------------------|-------------------------------------|-------------------------------------------|-------------------------|--|
| Suma contract<br>500,000.00                     | Produs<br>CO PJ Linie de credit     | Valuta<br>MDL                             |                         |  |
| Valoarea soldului principalului restant<br>0.00 | SUMA P/U ACHITARE                   | SELECTAREA IBAN P/U ACHITAREA VICBMD2X884 | $\overline{\mathbf{D}}$ |  |
|                                                 |                                     | MD00wI0000022513000003MDL 498             |                         |  |
| Creeaza                                         |                                     |                                           |                         |  |

After the action of creating / signing the document - the account statement will be verified:

### In VB24Business:

| E         | Extra       | as d       | in cont           |        |                                                                      |                                |                      |  |  |
|-----------|-------------|------------|-------------------|--------|----------------------------------------------------------------------|--------------------------------|----------------------|--|--|
|           |             | MD0        | 0VI00000229000n00 | OMDL : | 9,468.20 MDL                                                         |                                | <b>=</b>             |  |  |
| De<br>la: |             | 28/02/2021 |                   |        | Obtine extras 1C 👻                                                   | Tipar cu documente             | Tipar cu documente 👻 |  |  |
|           | Pina<br>la: | 28/02      | 2/2021            | Obtine |                                                                      |                                |                      |  |  |
|           | Sold        | lul In     | itial: 9,877.20 M | DL     |                                                                      |                                |                      |  |  |
| ſ         | Dat         | а          | Iesiri            | Venit  | Partener Detaliat                                                    | Destinatia                     | 1                    |  |  |
|           | 28/02       | /202       | 2.00              |        | BC Victoriabank SA<br>1002600001338<br>VICBMD2X<br>46771252115       | Comisionul bancii nr9088111946 |                      |  |  |
|           | 28/02       | /202<br>1  | 100.00            |        | GISTIC SRL<br>28195<br>VICBMD2X884<br>MD98VI02258                    | test1                          |                      |  |  |
| 0         | 28/02       | /202<br>1  | 2.00              |        | BC Victoriabank SA<br>1002600001338<br>VICBMD2X<br>46771252115       | Comisionul bancii nr9088111947 |                      |  |  |
|           | 28/02       | /202       | 101.00            |        | MOLD. SRL<br>10026                                                   | test2                          |                      |  |  |
|           | 28/02       | /202       | 2.00              |        | BC Victoriabank SA<br>1002600001338<br>VICBMD2X<br>46771252115       | Comisionul bancii nr9088111948 |                      |  |  |
|           | 28/02       | /202<br>1  | 102.00            |        | MEDIA SRL<br>10136<br>VICBMD2X884<br>MD51VI02258                     | test3                          |                      |  |  |
|           | 28/02       | /202<br>1  | 100.00            |        | Short.name 89017<br>10046<br>VICBMD2X884<br>MD63VI014211200000006MDL | Rambursare credit              |                      |  |  |
|           | R           | ulaje      | 409.00            | 0.00   |                                                                      |                                |                      |  |  |

# XXIII How to make a currency conversion request within Happy Hour

To generate a currency conversion within Happy Hour, access the module New document -> Currency conversion request Happy Hour.

| Ajutor            |                                          | Vict                        | toriab                             | ank®              | Grupul Utilizato<br>Banca Transilvania Functia   | CASH AT         | $\bigcirc   \longrightarrow \text{Iesire}$ |
|-------------------|------------------------------------------|-----------------------------|------------------------------------|-------------------|--------------------------------------------------|-----------------|--------------------------------------------|
| Pagina de start   | Document<br>nou                          | Documente                   | Rapoarte                           | Import/<br>Export | Depozite                                         | Credite         | Setari                                     |
| Ordin<br>de plata | Ordin de plata<br>intrabancara in valuta | Ordin de<br>plata in valuta | Cerere de<br>conversiune a valutei | Cards Payment     | Cerere de<br>conversiune a valutei<br>Happy Hour | $\triangleleft$ |                                            |
|                   |                                          |                             |                                    | l                 |                                                  |                 |                                            |
|                   |                                          |                             | -                                  |                   |                                                  |                 |                                            |

Bine ati venit!

CONTURILE MELE

In this window you select the current accounts between which you want to convert according to the official NBM exchange rate (automatically indicated exchange rate), the currency sold or bought and its amount.

#### Cerere de conversiune a valutei

Conversiile valutare vor fi procesate in regim on-line – NON STOP, daca acestea corespund clauzelor specifice ale Conditiilor Generale de Afacei (capitolul Functionarea si operarea conturilor).

|                              |     | lappy | / Ηοι            | ur Business                                |                  |   |
|------------------------------|-----|-------|------------------|--------------------------------------------|------------------|---|
|                              |     |       | DATA EXECUTARII: |                                            |                  |   |
|                              |     |       | 02/02/2022       |                                            |                  |   |
| VINDE                        |     |       |                  |                                            |                  |   |
|                              |     |       |                  | DANCA DI ATTROADE.                         |                  |   |
| VICBMD2X884                  |     |       |                  | B.C. "VICTORIABANK"S.A. suc.nr.12 Chisinau |                  |   |
|                              |     |       |                  |                                            |                  |   |
| CONT: 400                    |     |       |                  | NUMELE PLATTFORULUI:                       |                  |   |
| WD514100002251220000WDE      |     | 450   |                  | (14)                                       | MOEDOVA SILE ICS |   |
| COD FISCAL:                  |     |       |                  |                                            |                  |   |
| 100460                       |     |       |                  |                                            |                  |   |
| SUMA:                        |     |       |                  |                                            |                  |   |
| 0.00                         |     |       |                  |                                            |                  |   |
| CUMPARA                      |     |       |                  |                                            |                  |   |
| CODUL BANCII                 |     |       |                  | BANCA BENEFICIARA:                         |                  |   |
| VICBMD2X884                  |     |       |                  | B.C. "VICTORIABANK"S.A. suc.nr.12 Chisinau |                  |   |
| CONT:                        |     |       |                  | NUMELE BENEFICIARULUI:                     |                  |   |
| MD57VI000000022515:0000; 978 |     |       |                  | (R)                                        | MOLDOVA SRL ICS  |   |
| COD FISCAL:                  |     |       |                  |                                            |                  |   |
| 10046016                     |     |       |                  |                                            |                  |   |
| Si Ibaa-                     |     |       |                  |                                            |                  |   |
| 0.00                         |     |       |                  |                                            |                  |   |
|                              |     |       |                  |                                            |                  |   |
| VINDE / CUMPARA RAT/         |     |       |                  |                                            | 978              |   |
|                              | 450 |       |                  |                                            |                  |   |
|                              | 070 |       |                  |                                            | 100              |   |
| 0.0495                       | 978 |       |                  |                                            | 498              |   |
| INFORMATIA ADITIONALA        |     |       |                  |                                            |                  |   |
| DESTINATIA PLATII:           |     |       |                  |                                            |                  | _ |
| nappy                        |     |       |                  |                                            |                  |   |
|                              |     |       |                  |                                            |                  |   |
|                              |     |       |                  |                                            |                  |   |

Creeaza

After completing all the required fields, go to the "Create" button.

The system will inform you by a message displayed at the top of the page if the document has been created.

| Cerere de co                                                                                | nversiune a valutei                                                                                              |
|---------------------------------------------------------------------------------------------|----------------------------------------------------------------------------------------------------|
| Creat cu succes                                                                             | ×                                                                                                    |
| Conversiile valutare vor fi procesate in regim on-line – NON STOP, o<br>(capitolul Function | daca acestea corespund clauzelor specifice ale Conditiilor Generale de Afaceri<br>iarea si operarea conturilor). |
| Нарру                                                                                       | Hour Business                                                                                                    |
|                                                                                             | DATA EXECUTARII:                                                                                                 |
|                                                                                             | 02/02/2022                                                                                                    |
| ИЛИРЕ                                                                                       |                                                                                                    |

If you have the right to sign, then you can sign the conversion request by clicking the "Sign" button.

The system will notify you via a message at the top of the page if the electronic signature has been applied.

**Note:** The Happy Hour service will be available in the VB24BUSINESS interface, for customers with CPAG and NELIMITAT packages.

Currency conversions within the Happy Hour, according to the official exchange rate of the NBM can be made between the current accounts of the same holder, for one hour, every working day, for amounts that, cumulatively, will not exceed 500 EUR / day (or equivalent).